## Codeur absolu CRD avec interface *PROFIBUS-DP* Supplément : CRD 10534

CRD 10617 CF

02 / 00

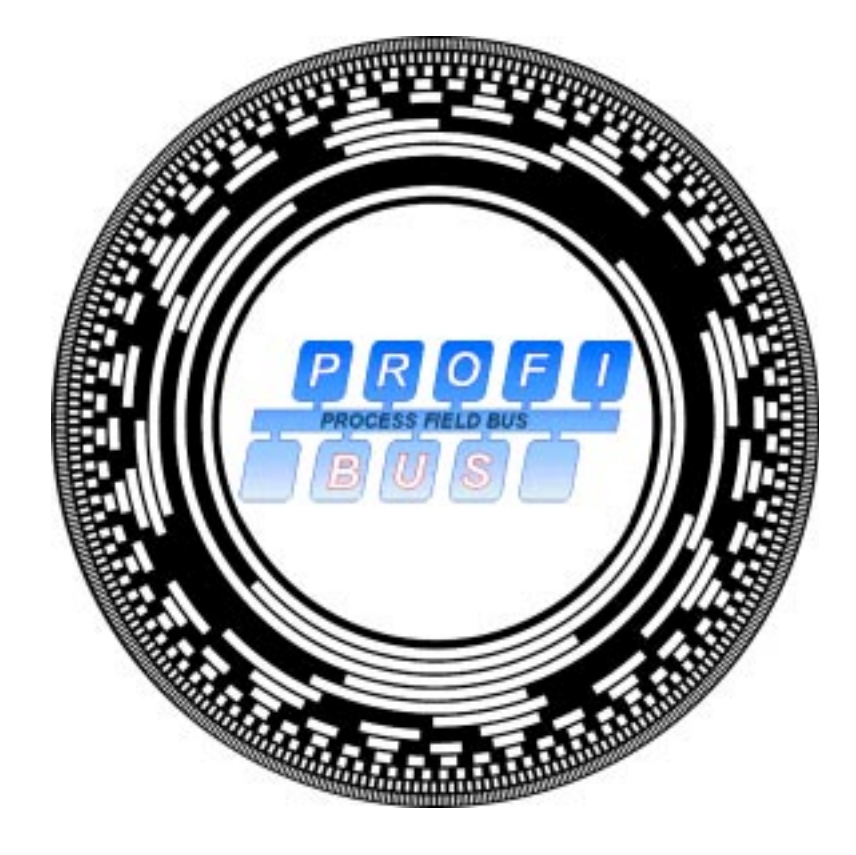

## **Manuel d'utilisation**

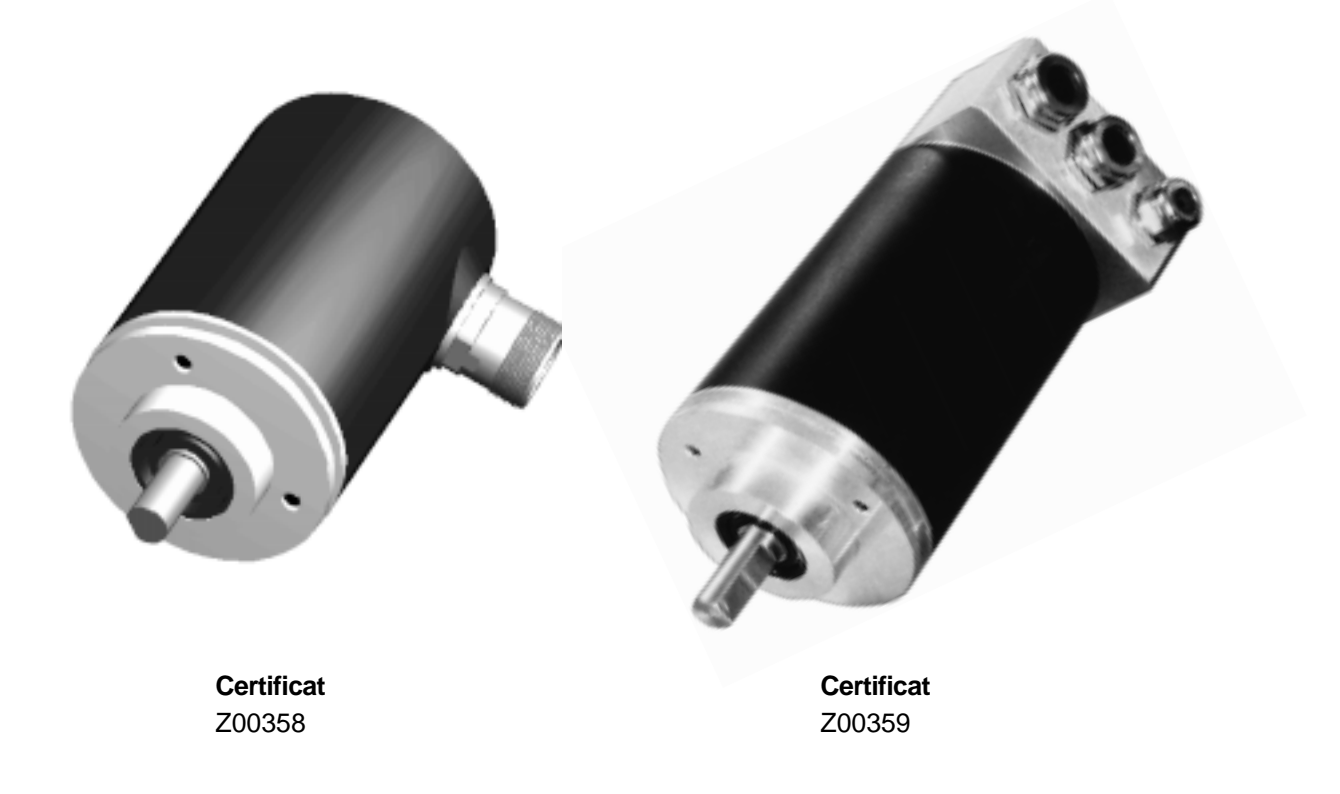

# Sommaire

| 1. Généralités                                                                                            | 4        |
|----------------------------------------------------------------------------------------------------|----------|
| 2. Remarques pour l'installation du PROFIBUS-DP - RS 485<br>2.1 Raccordement de codeur avec connecteur RS | <b>6</b> |
| 2.2 Raccordement d'un codeur avec boîtier de raccordement                                                 | 7        |
| 3. Fonction de configuration (DDLM_Chk_Cfg)                                                               | 8        |
| 4. Fonction Data Exchange (DDLM Data Exchange)                                                            | 9        |
| 4.1 Valeur instantanée de la position                                                                     | 9        |
| 4.2 Fixer la valeur de référence                                                                          | 9        |
| 5. Paramètres de programmation pour les codeurs de classe 1 et 2 (DDLM_Set_Prm) /4/                       | 10       |
| 5.1 Définition des paramètres de programmation                                                            | 11       |
| 5.1.1 Mode de fonctionnement du codeur                                                                    | 11       |
| 5.1.2 Résolution - Pas/360°                                                                               | 12       |
| 5.1.3 Résolution totale                                                                                   | 12       |
| 5.2 Exemples pour le paramétrage (User_Prm_Data)                                                          | 13       |
| 6. Messages de diagnostic (DDLM_Slave_Diag)                                                               | 14       |
| 6.1 Information de diagnostic standard (Octets 1-6):                                                      | 14       |
| 6.2 Diagnostic afférent aux appareils                                                                     | 14       |
| 6.2.1 Headerbyte agrandi (Octet 7):                                                                       | 15       |
| 6.2.2 Messages d'alarme (Octet 8):                                                                        | 15       |
| 6.2.3 Mode de fonctionnement (Octet 9)                                                                    | 15       |
| 6.2.4 Type de codeur (Octet 10)                                                                           | 15       |
| 6.2.5 Résolution (Octets 11-14)                                                                           | 16       |
| 6.2.6 Plage de mesure (Octets 15 et 16)                                                                   |          |
| 6.2.7 Messages d'alarme supplémentaires (Octet 17)                                                        |          |
| 6.2.8 Messages d'alarme supportés (Octets 18 et 19)                                                       |          |
| 6.2.9 Message d'avertissement (Octets 20 et 21)                                                           |          |
| 6.2.10 Avertissements supportes (Octets 22 et 23)                                                         |          |
| 6.2.11 Version Profile (Octets 24 et 25)                                                                  |          |
| 6.2.12 Version Software (Octets 26 et 27)                                                                 |          |
| 6.2.13 Temps de fonctionnement (Octets 26 à 31)                                                           |          |
| 6.2.15 Valeur Offset du fabricant (Octets 36 à 30)                                                        |          |
| 6.2.16 Résolution (Octets 40 à 43)                                                                        |          |
| 6.2.17 Résolution (Octets 44 à 47)                                                                        |          |
| 6 2 18 Numéro de série (Octets 48 à 57)                                                                   |          |
| 6.2.19 Réservé (Octets 58 et 59)                                                                          |          |
| 6.2.20 Diagnostic spécifique au fabricant (Octet 60-63)                                                   |          |
| 6.2.21 Exemple de message de diagnostic                                                                   | 19       |
| 7. WINDOWS COM ET 200                                                                                     | 20       |
| 8. Simatic Step7                                                                                          | 23       |
| 8.1 Raccordement du codeur Profibus TWK                                                                   |          |
| 8.1.1 Installation du fichier GSD                                                                         |          |
|                                                                                                    | -        |

## TVVK\_

## Sommaire

| 8.1.2 Installation du symbole du codeur TWK                                          | 23 |
|--------------------------------------------------------------------------------------|----|
| 8.1.3 Sélection du codeur TWK dans le catalogue du matériel de Step7                 |    |
| 8.1.4 Configuration du codeur                                                        | 23 |
| 8.1.5 Attribuer une adresse Profibus                                                 | 24 |
| 8.1.6 Attribution des adresses Entrée/Sortie (Adresses S7)                           | 25 |
| 8.1.7 Paramétrage du codeur                                                          | 25 |
| 8.1.8 Attribution de l'adresse de diagnostic                                         | 26 |
| 8.2 Attribution de l'adresse du participant pour le modèle de codeur avec connecteur | 26 |
| 8.3 Programmes d'exemple                                                             | 27 |
| 8.3.1 Le projet TWKDPCL1                                                             | 27 |
| 8.3.2 Le Projet TWKDPCL2                                                             | 28 |
| 8.3.3 Installation des programmes d'exemple                                          | 28 |
| 8.3.4 Explications pour les programmes d'exemples                                    | 29 |
| 9. Contenu de livraison                                                              | 30 |
| 10. Bibliographie                                                                    | 30 |
| Annexe A: Définition de notions                                                      | 30 |
| Annexe B: Fonctions de base du PROFIBUS-DP /2/                                       | 31 |
| Annexe C: Notions du codeur                                                          | 31 |

COPYRIGHT: The Operating Instructions TZY 10617 is owned by TWK-ELEKTRONIK GMBH and is protected by copyright laws and international treaty provisions.

> © 1998 by TWK-ELEKTRONIK GMBH POB 10 50 63 ■ 40041 Düsseldorf ■ Germany Tel. +49/211/63 20 67 ■ Fax +49/211/63 77 05 e-mail: info@twk.de ■ internet: www.twk.de

## 1. Généralités

PROFIBUS est un standard de bus de terrain conforme à la norme EN 50170. Dans ce standard sont déterminées les caractéristiques techniques et fonctionnelles du système de bus de terrain.

L'architecture du protocole se base sur le modèle de référence OSI conformément au standard international ISO 7498. La couche 1 (Physical Layer) définit la physique de transmission, la couche 2 (Data Link Layer) le protocole d'accès au bus et la couche 7 (Application Layer) les fonctions d'application.

PROFIBUS comprend 3 composantes qui trouvent leur utilisation dans différentes applications.

On différencie :

| 1. | PROFIBUS-DP  | (périphérie décentrée)           |
|----|--------------|----------------------------------|
| 2. | PROFIBUS-PA  | (automatisation de process)      |
| 3. | PROFIBUS-FMS | (Fieldbus Message Specification) |

Le PROFIBUS-DP est spécialisé dans la communication entre les systèmes d'automatisation et les appareils périphériques décentrés (technique de transmission RS-485 ou fibre optique), le PROFIBUS-PA, lui, est spécialisé dans la technique de procédure (zones à risque d'explosion, communication de données et alimentation en énergie d'appareils selon le standard IEC 1158-2, sécurité et alimentation du bus pour les appareils de terrain), le PROFIBUS-FMS a été conçu pour la résolution universelle de problèmes de communication au niveau des cellules (temps du cycle du bus < 100 ms, technique de transmission RS-485 ou fibre optique).

La description de profil pour les codeurs contient des applications pour le PROFIBUS-DP. Cette composante se distingue par une transmission de données particulièrement efficace et rapide. Pour se faire on utilise les couches 1(Physical Layer) et 2 (Data Link Layer) ainsi que l'interface utilisateur (User Interface). Le Direct Data Link Mapper (DDLM) offre à l'interface utilisateur un accès confortable à la couche 2.

La vitesse de transmission peut prendre une valeur comprise entre 9,6 kBit/s et 12 MBit/s.

Dans le PROFIBUS-DP, l'échange de données entre le SPS/PC et la périphérie décentrée (le codeur par ex.) a lieu surtout de façon cyclique. Pour le paramétrage, le diagnostic et le traitement des alarmes d'appareils de terrain intelligents, des fonctions de communication acycliques sont également nécessaires. Se référer à ce sujet aux normes DIN 19245 (paragraphes 1 et 3) et EN 50170.

La communication dans la couche 2 (Data Link Layer) a lieu dans PROFIBUS-DP via les fonctions SRD (Send and Request Data with Reply, envoyer et recevoir les données avec récépissé) et SDN (Send Data with no Acknowledge, envoyer les données sans récépissé).

Avec le PROFIBUS-DP il est possible de réaliser des systèmes de maîtres mono et multi. 126 appareils maximum (maîtres ou esclaves) peuvent être raccordés à un bus. La détermination de la configuration du système comprend le nombre des stations, l'adjonction des adresses de stations aux adresses Entrées/Sorties, la consistance des données Entrées/Sorties, le format des annonces des diagnostics et les paramètres du bus utilisés.

Les paramètres des participants au PROFIBUS sont enregistrés dans un fichier GSD (Gerätestammdaten-Datei). Les présélections sont exécutées conformément à la norme DIN 19245 Paragraphe 3 /4/.

Ce manuel d'utilisation décrit le protocole du codeur TWK en tant que participant esclave DP dans le PROFIBUS-DP. L'élément interface utilisé entre l'électronique du codeur et le système de bus est le SPC 3.

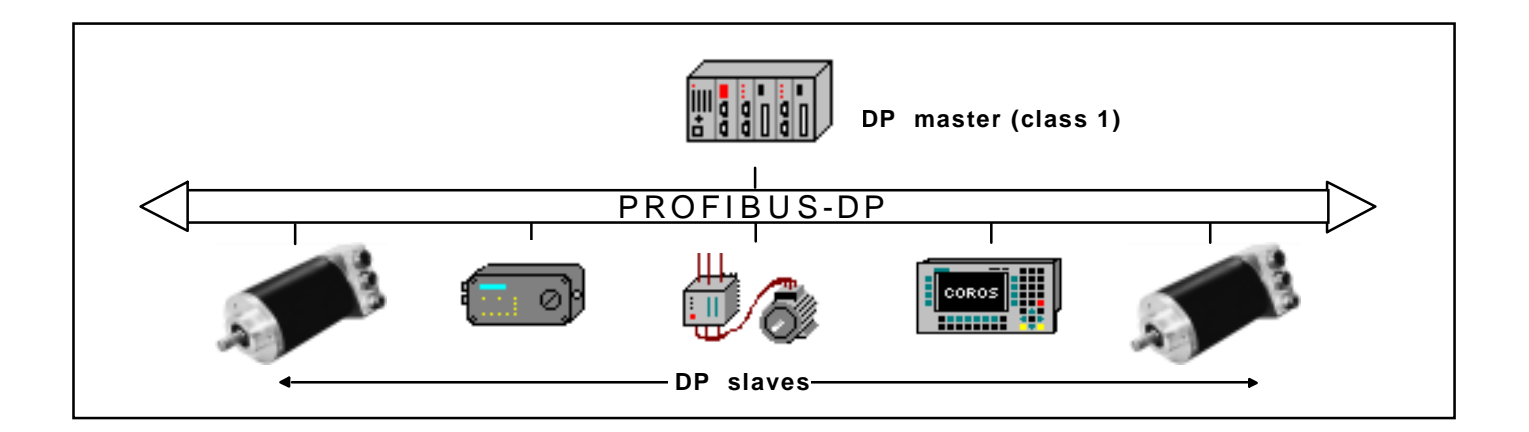

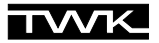

Les expériences réalisés au quotidien montrent que les remarques suivantes sont particulièrement importantes.

La différenciation des services et leur connaissance exacte sont nécessaires pour la compréhension de la philosophie de PROFIBUS-DP.

On distingue dans ce manuel :

| Check_Configuration : | Configuration du codeur                                                                |
|-----------------------|----------------------------------------------------------------------------------------|
|                       | Il est possible d'introduire le codeur dans le réseau avec différents formats de       |
|                       | données ou en tant qu'esclave programmable ou non-programmable.                        |
|                       | (Exemple: F1: codeur multitours programmable (Données In-Output 32 Bit)                |
| Data_Exchange:        | Données de position du codeur                                                          |
|                       | Interrogation cyclique de la position du codeur. La valeur de la position est exprimée |
|                       | avec 16 Bit ou 32 Bit en fonction de la configuration choisie.                         |
|                       | Fixer la valeur de référence                                                           |
| Set_Parameter:        | Paramètres de programmation                                                            |
|                       | Définition du mode de fonctionnement du codeur et définiton des valeurs pour la        |
|                       | résolution et la résolution totale.                                                    |
| Slave_Diagnose:       | Diagnostic des participants esclaves (codeur)                                          |
|                       | (voir également traitement d'erreur)                                                   |

Un traitement simplifié ou le raccordement de participants PROFIBUS sont possibles grâce au fichier GSD. Après avoir choisi la configuration (par ex. codeur monotour ou multitours, programmable ou non-programmable), on peut sélectionner très facilement le mode de fonctionnement du codeur (CW/CCW, Classe 1/2, fonction mise à l'échelle, valeur de résolution totale ou nombre de rotations). Des connaissances plus précises sont nécessaires lors de l'entrée des valeurs Hex pour les données des User\_Parameter. Ceci signifie que le mode de fonctionnement du codeur est fixé dans l'octet 9 des données des paramètres. Pour savoir quelle signification possède quel bit, se reporter au détail.

TWK attache une grande importance à la réactualisation permanente de la disquette 3,5" ci-jointe. Outre des exemples d'applications (raccordement d'un codeur dans le réseau PROFIBUS dans les conditions du système Step7 par ex.), s'y trouvent également les réponses aux questions les plus posées dans l'utilisation courante (ex. : modification de l'adresse d'un esclave via le service Set\_Slave\_Address dans les codeurs avec connecteur).

#### 2. Remarques pour l'installation du PROFIBUS-DP - RS 485

Caractéristiques essentielles de la technique de transmission du RS-485 /2/:

- Topologie du réseau bus linéaire, résistances de terminaison du bus les lignes d'embranchement ne sont autorisées que lors de vitesses de transmission < 1,5 MBit/s câble blindé, torsadé Ligne Nombre de stations 32 stations dans chaque segment sans Repeater
- Mode de raccordement variantes réalisées dans la série des modèles CRD : connecteur rond RS 25 12 broches boîtier de raccordement SUB D 9 broches ou autres, sur demande (plan de connexion selon /1/)

Câblage et terminaison de bus pour PROFIBUS-DP /2/, (attention : connecteur SUB D 9 broches)

avec Repeaters : jusqu'à 126

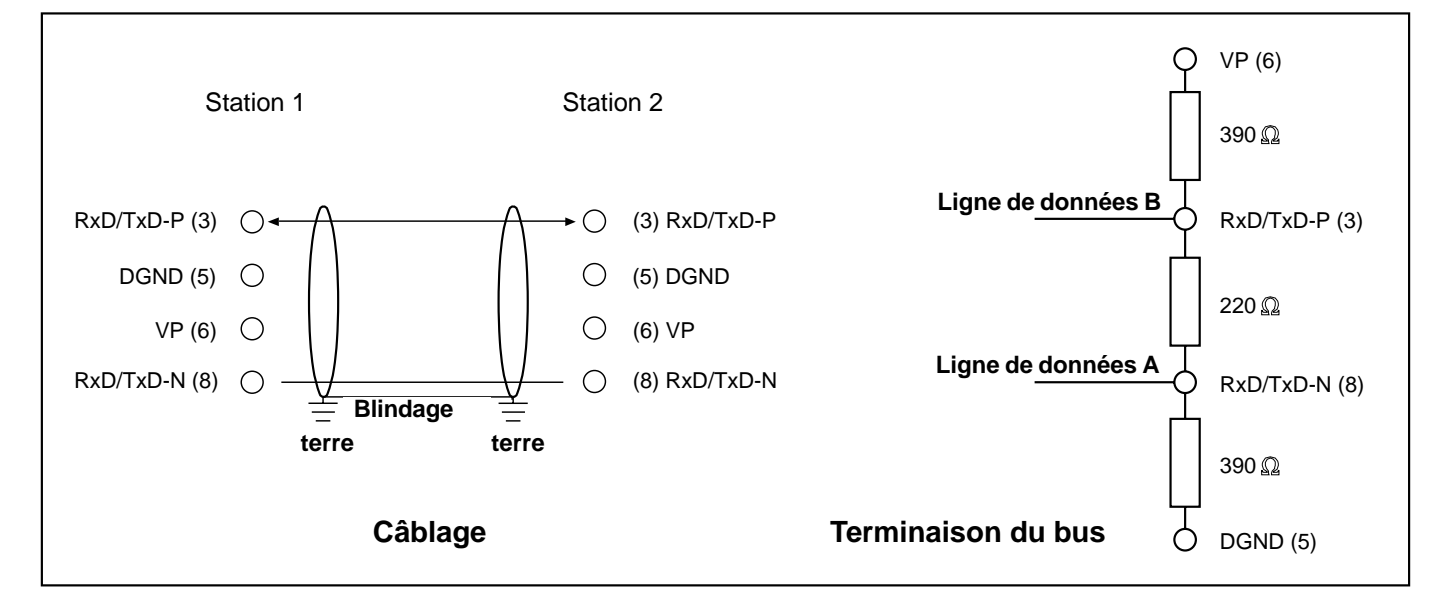

Longueur de transmission en fonction de la vitesse de transmission pour câble de type A

| Vitesse de transmission (kBit/s) | 9,6  | 19,2 | 93,75 | 187,5 | 500 | 1500 | 12000 |
|----------------------------------|------|------|-------|-------|-----|------|-------|
| Longueur de transmission en [m]  | 1200 | 1200 | 1200  | 1000  | 400 | 200  | 100   |

135...165 Ω

< 30 pF/m

110  $\Omega/km$ 

0,64 mm

Spécifications du câble résistance des ondes : de type A capacité : résistance du circuit : diamètre du fil : coupe transversale du fil : > 0,34 mm<sup>2</sup>

voir également :

Installation Guideline for PROFIBUS -FMS/DP (Nr. 2.111) Implementation Guide DIN E 19245 Part 3 (Nr. 2.041)

Connecteur SUB D

#### 2.1 Raccordement de codeur avec connecteur RS

Le raccordement pour le connecteur RS 12 broches (attention : numérotation des pins dans le sens des aiguilles d'une montre en regardant le côté de contact de la douille, codeur : douille) est conforme au Profibus Profile for Encoders /1/.

Les résistances de terminaison du bus doivent être réalisées en externe dans le contre connecteur ou dans la partie électronique suivante.

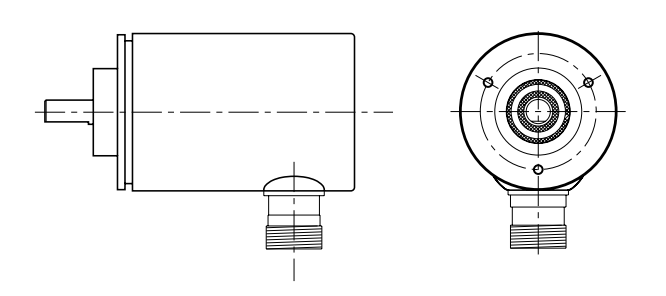

A la livraison, chaque codeur avec connecteur RS a l'adresse par défaut 123. Il est possible via le DP-Master de modifier l'adresse d'un DP-Slave. La nouvelle adresse doit être comprise entre 1 et 126 (DDLM\_Set\_Slave\_Add).

#### 2.2 Raccordement d'un codeur avec boîtier de raccordement

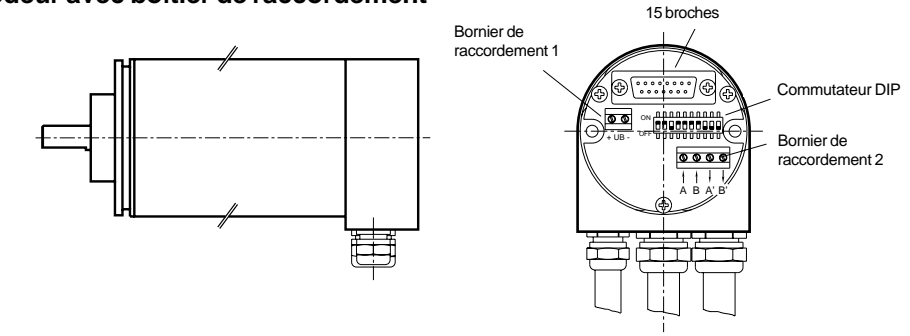

Le boîtier de raccordement installé dans PROFIBUS a trois presses étoupes répartis de la façon suivante :

- PG 7: alimentation du codeur (24 VDC +/-)
- D PG 9: Bus In (Receive/Transmit-Data A,B)
- PG 9: Bus Out (Receive/Transmit-Data A',B')

Le codeur est raccordé grâce au connecteur SUB D 15 broches. En cas d'erreur le codeur peut facilement être échangé. Pour séparer le boîtier de raccordement du codeur il faut simplement dévisser les 2 vis de fixation. (Attention : étanchéité assurée par un joint torique)

L'adressage des stations/participants est effectué grâce au commutateur DIP dans le boîtier. La valeur doit être comprise entre 1 et 126 (adresse par défaut : 123). L'adresse ne peut pas être modifiée via le service DDLM\_Set\_Slave\_Add. (Attention : le fichier GSD doit correspondre au modèle du codeur).

Commutateur DIP - Adressage

| Voies   | 1   | 2    | 3     | 4    | 5    | 6     | 7     |       | 8    |
|---------|-----|------|-------|------|------|-------|-------|-------|------|
| ON = 1  | LSE | 3    |       |      |      | Ν     | ЛSB   |       | n.c. |
| OFF = 0 | Ad  | ress | e cc  | mpr  | ise  | entre | e1e   | t 126 |      |
|         |     | (123 | 3: ac | dres | se p | ar d  | éfaut | )     |      |

**Commutateur DIP** 

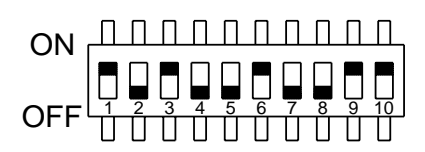

Le réglage des résistances de terminaison du bus est réalisé grâce à ce commutateur DIP (voies 9 et 10).

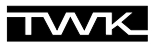

#### Commutateur DIP - Résistances de terminaison du bus

| Voies   | 9 | 10 | Description                      |
|---------|---|----|----------------------------------|
| ON = 1  | 1 | 1  | Résistances de terminaison       |
| OFF = 0 | 0 | 0  | pas de résistance de terminaison |

A l'arrière du boîtier de raccordement se trouvent les LEDs d'état suivantes :

## LEDs d'état (boîtier de raccordement)

|                                                                                                    | Err | С | SRD |  |  |  |
|----------------------------------------------------------------------------------------------------|-----|---|-----|--|--|--|
| configuration erronée                                                                                 | Х   |   | Х   |  |  |  |
| paramètres irrecevables                                                                               | Х   | Х |     |  |  |  |
| erreur de code                                                                                        | Х   |   |     |  |  |  |
| configuration de l'appareil classe 1 o.k.                                                             |     |   | Х   |  |  |  |
| configuration de l'appareil classe 2 o.k.                                                             |     | Х | Х   |  |  |  |
| X = LED allumée, UB = tension d'alimentation, Err = erreur,<br>C = classe, SRD = transfert de données |     |   |     |  |  |  |

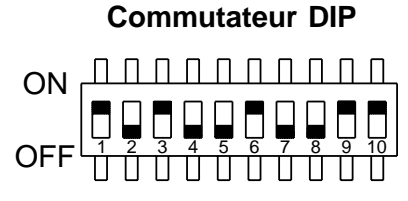

Résistances de terminaison enclanchées

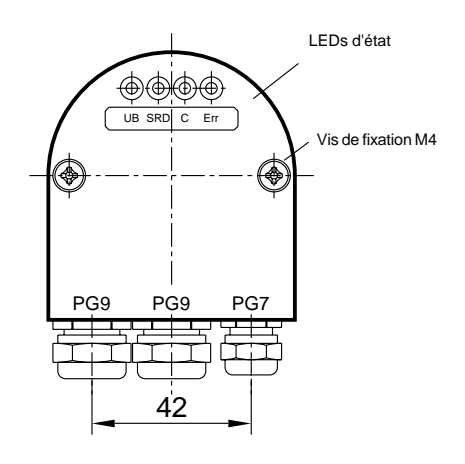

## 3. Fonction de configuration (DDLM\_Chk\_Cfg)

Avec PROFIBUS-DP les codeurs absolus sont classifiés de la façon suivante :

#### Codeur à fonctionnalité classe 1

Classe 1 - Les appareils se distinguent par le fait que seule la valeur de la position (16 Bit ou 32 Bit) du codeur est transmise via le bus. Il n'en résulte aucun paramétrage des paramètres du codeur. On différencie les configurations D0 et D1. La configuration D0 contient le format de données 1 Word Input, Consistency et D1 contient 2 Word Input, Consistency.

## Codeur à fonctionnalité classe 2

Classe 2 - Les appareils se distinguent par le fait qu'ils sont parmétrables via le bus. On différencie les configurations F0 et F1. La configuration F0 contient le format de données 1 Word Input, Consistency et F1 contient 2 Word Input, Consistency.

#### Indicatif

| Indicatif                                      | 208      | 209      | 1AX           | 2AX           |
|------------------------------------------------|----------|----------|---------------|---------------|
| Туре                                           | entrée   | entrée   | entrée/sortie | entrée/sortie |
| Longueur                                       | 1        | 2        | 1             | 2             |
| Format                                         | Word     | Word     | Word          | Word          |
| Consistance du module<br>sur toute la longueur | oui      | oui      | oui           | oui           |
|                                                | classe 1 | classe 1 | classe 2      | classe 2      |
| Configuration                                  | D0       | D1       | F0            | F1            |

## 4. Fonction Data Exchange (DDLM\_Data\_Exchange)

Les données Input sont des données qui sont envoyées par les appareils périphériques au Master ou dans le bus. La valeur de référence (voir ci-dessous) sert ici d'exemple de données Output.

#### 4.1 Valeur instantanée de la position

L'affichage de la valeur instantanée de la position a lieu dans le format 16 ou 32 Bit (données Input), voir également indicatif du codeur.

#### Valeur instantanée de la position (DDLM\_Data\_Exchange) en format 16 Bit

| Octet   | 1                                | 2                               |
|---------|----------------------------------|---------------------------------|
| Bit     | 15 - 8                           | 7 - 0                           |
| Données | 2 <sup>15</sup> - 2 <sup>8</sup> | 2 <sup>7</sup> - 2 <sup>0</sup> |

#### Valeur instantanée de la position (DDLM\_Data\_Exchange) en format 32 Bit

| Octet   | 1                                 | 2                                | 3                                | 4                               |
|---------|-----------------------------------|----------------------------------|----------------------------------|---------------------------------|
| Bit     | 31 - 24                           | 23 - 16                          | 15 - 8                           | 7 - 0                           |
| Données | 2 <sup>31</sup> - 2 <sup>24</sup> | 2 <sup>23</sup> -2 <sup>16</sup> | 2 <sup>15</sup> - 2 <sup>8</sup> | 2 <sup>7</sup> - 2 <sup>0</sup> |

#### 4.2 Fixer la valeur de référence

La fonction "fixer la valeur de référence" devrait avoir lieu seulement lors de l'arrêt complet de l'axe du codeur !

Pour ajuster les valeurs de position de la machine à la position absolue du codeur, il est parfois indispensable de fixer la valeur de référence. La valeur de référence est la valeur de position affichée au point de référence. Le codeur TWK à fonctionnalité classe 2 offre la possibilité de fixer la valeur de référence.

L'utilisateur doit prendre en compte que la valeur de référence doit être comprise dans la plage de la résolution totale. Ceci est à prendre en considération lors de la modification de la résolution totale.

La valeur de référence (code binaire) est transmise dans le mode Data-Exchange via l'installation du Bit 31 (format de données 32 Bit) ou du Bit 15 (format de données 16 Bit).

Les exemples suivants se réfèrent au format de données 32 Bit.

#### Fixer la valeur de référence (DDLM\_Data\_Exchange)

| Octet   | 1              |                                   | 2                                 | 3                                | 4                               |  |
|---------|----------------|-----------------------------------|-----------------------------------|----------------------------------|---------------------------------|--|
| Bit     | 31             | 30 - 34                           | 23 - 16                           | 15 - 8                           | 7 - 0                           |  |
| Données | 0/1            | 2 <sup>30</sup> - 2 <sup>24</sup> | 2 <sup>23</sup> - 2 <sup>16</sup> | 2 <sup>15</sup> - 2 <sup>8</sup> | 2 <sup>7</sup> - 2 <sup>0</sup> |  |
|         | Preset Control | Valeur de référence - 31 Bit      |                                   |                                  |                                 |  |

#### Exemple : Fixer la valeur de référence (valeur Preset)

|         | Bit 31 | Bit 30 - 0                              |
|---------|--------|-----------------------------------------|
| Données | 1      | 000000000000000000000000000000000000000 |
|         |        | Valeur de référence :8                  |

Après réception de ce message le codeur calcule une valeur Offset (issue de l'actuelle valeur instantanée de position et de la valeur de référence).

Lorsque la valeur de position affichée est identique à la valeur de référence, le Master peut rendre au Bit 31 sa valeur initiale, puisque le mode Preset est terminé. Les diagrammes concernant le Timing sont présentés dans la documentation spécifique TY. Après avoir ramené le Bit 31 à la valeur zéro le codeur travaille en mode operating normal.

La valeur Offset est enregistrée dans les données de diagnostic et peut être lue même en cas de coupure de secteur ou de redémarrage (voir aussi les messages de diagnostic chapitre 6).

## 5. Paramètres de programmation pour les codeurs de classe 1 et 2 (DDLM\_Set\_Prm) /4/

Les données des paramètres se composent de données spécifiques au bus et de données spécifiques au DP-Slave.

| données spécifiques au bus :      | Octets 1-7                | Octet 1 - Etat de station<br>Octet 2 - WD_Fact_1<br>Octet 3 - WD_Fact_2<br>Octet 4 - Min. Station Delay Responder (min T <sub>SDR</sub> )<br>Octet 5 - Ident_Number : 19<br>Octet 6 - Ident_Number : 62H<br>Octet 7 - Group_Ident |
|-----------------------------------|---------------------------|----------------------------------------------------------------------------------------------------|
| données spécifiques au DP-Slave : | Octets 8-9<br>Octets 8-29 | codeur classe 1 ( 2 Byte User_Prm_Data)<br>codeur classe 2 (22 Byte User_Prm_Data)                                                                                                    |

description voir ci-dessous

| Paramètres de programmation<br>Operating parameters          |                             |                                                             |                                        |  |  |  |  |
|--------------------------------------------------------------|-----------------------------|-------------------------------------------------------------|----------------------------------------|--|--|--|--|
| Paramètres<br>Parameter                                      | Type de donées<br>Data type | Numéro d'octet<br>du paramètre<br>Parameter<br>octet number | Classe du<br>codeur<br>Device<br>class |  |  |  |  |
| Données de paramètres<br>standard                            | Byte                        | 1-7                                                         | 1, 2                                   |  |  |  |  |
| Données User_Prm                                             |                             |                                                             |                                        |  |  |  |  |
|                                                              | Byte                        | 8                                                           | 1, 2                                   |  |  |  |  |
| Evolution du code<br>Code sense                              | Bit                         | 9                                                           | 1, 2                                   |  |  |  |  |
| Fonctionnalité Classe 2 -<br>Class 2 functionality           | Bit                         | 9                                                           | 1, 2                                   |  |  |  |  |
| Routine de diagnostic<br>Comissioning diagnostic<br>control  | Bit                         | 9                                                           | optional                               |  |  |  |  |
| Fonction de mise à l'échelle<br>Scaling function control     | Bit                         | 9                                                           | 2                                      |  |  |  |  |
| Résolution - pas / 360°<br>Measuring units per revolution    | unsigned 32 Bit             | 10-13                                                       | 2                                      |  |  |  |  |
| Résolution totale<br>Total measuring range                   | unsigned 32 Bit             | 14-17                                                       | 2                                      |  |  |  |  |
| Réservé<br>Reserved for future use                           |                             | 18-25                                                       | 2                                      |  |  |  |  |
| Réservé pour le fabricant<br>Manufacturer specific functions |                             | 26-29                                                       | optional                               |  |  |  |  |

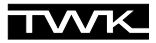

**Remarque :** il faut prendre en compte le fait que, dans le codeur, le calcul du nombre de tours est effectué à la puissance 2. Indépendamment de cette exigeance, l'utilisateur peut programmer la résolution et la résolution totale souhaitées selon les applications. Le codeur, en calculant, utilise si nécéssaire le nombre à la puissance 2 supérieur le plus proche. Les valeurs sont alors considérées et affichées comme étant la résolution réelle et la résolution totale réelle.

| Exemple : | résolution totale souhaitée<br>résolution souhaitée | :        | 20480<br>4096   |                 |                |                  |           |
|-----------|-----------------------------------------------------|----------|-----------------|-----------------|----------------|------------------|-----------|
|           | nombre de tours souhaité                            | :        | 5               |                 |                |                  |           |
|           | calcul interne du codeur                            |          |                 |                 |                |                  |           |
|           | résolution totale réelle                            | :        | 32768           |                 |                |                  |           |
|           | résolution réelle                                   | :        | 4096            |                 |                |                  |           |
|           | nombre de tours calculé                             | :        | 8               |                 |                |                  |           |
|           | (Attention: la remarque ci-de                       | essus es | st à prendre er | n compte lors d | le fonctionnem | nents irréversib | les. Dans |

(Attention : la remarque ci-dessus est à prendre en compte lors de fonctionnements irréversibles. Dans l'exemple proposé, la position 0 n'est donc atteinte qu'après 32767 pas et non, comme souhaité, après 20479 pas.)

#### 5.1 Définition des paramètres de programmation

#### 5.1.1 Mode de fonctionnement du codeur

| Octet   | 9     |
|---------|-------|
| Bit     | 7-0   |
| Données | 27-20 |

Paramètres opérationnels (installation du mode de fonctionnement du codeur)

- Evolution du code : définit dans quel sens de rotation la valeur de position correspond à une valeur croissante (en regardant du côté de l'axe).
  - CW sens des aiguilles d'une montre CCW sens contraire des aiguilles d'une montre
- Classe 2 : sert à différencier les codeurs de fonctionnalité classe 1 ou classe 2
  - □ Classe 1 : évolution du code, déblocages des fonctionnalités classe 2
     □ Classe 2 : contient la fonctionnalité classe 1 fonction de programmation (voir ci-dessous)
- Routine de diagnostic : permet un contrôle extensif de tous les composants du codeur et de leur parfait fonctionnement. La routine fonctionne lors de chaque mise en route. Lorsque des erreurs sont constatées, elles sont affichées grâce au bit d'alarme. A la date d'aujourd'hui, cette fonction n'est pas supportée.

 Fonction de mise à l'échelle : débloque le paramétrage de la résolution et de la résolution totale. Cette fonction est effective seulement lors de la modification des paramètres de la résolution et de la résolution totale. Après avoir activé cette fonction, la valeur de position est calculée à nouveau puis affichée. Tableau logique pour octet 9 (Operating Parameters)

| Bit | Définition                                                   | = 0            | = 1                                                                                                   |
|-----|--------------------------------------------------------------|----------------|----------------------------------------------------------------------------------------------------|
| 0   | Evolution du code<br>Code sense                              | CW             | CCW                                                                                                   |
| 1   | Fonctionnalité classe 2 -<br>Class 2 functionality           | non<br>disable | oui<br>enable                                                                                         |
| 2   | Routine de diagnostic<br>Comissioning diagnostic control     | non            | oui                                                                                                   |
| 3   | Fonction de mise à l'échelle<br>Scaling function control     | non<br>disable | oui<br>enable scaling function<br>and set scaling<br>parameters to the values<br>sent in this message |
| 4,5 | Réservé<br>Reserved for future use                           |                |                                                                                                    |
| 6,7 | Réservé pour le fabricant<br>Manufacturer specific functions |                |                                                                                                    |

#### 5.1.2 Résolution - Pas/360°

| Octet   | 10                                | 11                                |                                  | 13                              |
|---------|-----------------------------------|-----------------------------------|----------------------------------|---------------------------------|
| Bit     | 31-24                             | 23-16                             | 15-8                             | 7-0                             |
| Données | 2 <sup>31</sup> - 2 <sup>24</sup> | 2 <sup>23</sup> - 2 <sup>16</sup> | 2 <sup>15</sup> - 2 <sup>8</sup> | 2 <sup>7</sup> - 2 <sup>0</sup> |

## 5.1.3 Résolution totale

| Octet | 14                                | 15                                | 16                               | 17                              |
|-------|-----------------------------------|-----------------------------------|----------------------------------|---------------------------------|
| Bit   | 31-24                             | 23-16                             | 15-8                             | 7-0                             |
| Data  | 2 <sup>31</sup> - 2 <sup>24</sup> | 2 <sup>23</sup> - 2 <sup>16</sup> | 2 <sup>15</sup> - 2 <sup>8</sup> | 2 <sup>7</sup> - 2 <sup>0</sup> |

**Remarque :** Lors du parmétrage de la résolution totale via un logiciel de configuration tel que COM ET200 ou S7 par ex., la valeur 32 Bit est divisée en 2 mots (words) de la façon suivante :

| Désignation                    | Valeur par défaut | Bit     | Remarque |
|--------------------------------|-------------------|---------|----------|
| Total measuring range(units)hi | 256               | 31 - 16 | Hi-Word  |
| Total measuring range(units)lo | 0                 | 15 - 0  | Lo-Word  |

La valeur décimale pour la résolution totale doit être répartie sur ces deux mots en mode binaire. L'entrée s'effectue en mode décimal.

| ex.: | Résolution totale(déc.) | Résolution totale(hex) | Hi-Word(he | x) Hi-Word(déc.) | Lo-Word(he | x)Lo-Word(déc.) |
|------|-------------------------|------------------------|------------|------------------|------------|-----------------|
|      |                         |                        |            |                  | (Entrée)   |                 |
|      | 64                      | 40                     | 0          | 0                | 40         | 64              |
|      | 10000                   | 2710                   | 0          | 0                | 2710       | 10000           |
|      | 200000                  | 30D40                  | 3          | 3                | 0D40       | 3392            |

## 5.2 Exemples pour le paramétrage (User\_Prm\_Data)

| Codeur classe | <b>1</b> (9 donné | es de paramètr | e (7 octets | de données spé | cifiques au bus inclus)*) : |
|---------------|-------------------|----------------|-------------|----------------|-----------------------------|
|---------------|-------------------|----------------|-------------|----------------|-----------------------------|

| Octet   | 01              | 02    | 03     | 04    | 05    | 06    | 07   | 08 | 09                                                              |                                                                                                    |
|---------|-----------------|-------|--------|-------|-------|-------|------|----|-----------------------------------------------------------------|----------------------------------------------------------------------------------------------------|
| Données | Donné<br>01-07) | es sp | écific | ues a | au bu | s (Oc | tets | 00 | 00                                                              |                                                                                                    |
|         |                 |       |        |       |       |       |      |    | Bit 0 = 0<br>Bit 1 = 0<br>Bit 2 = 0<br>Bit 3 = 0<br>Bit 4-7 = 0 | Evolution du code CW<br>Fonctionnalité classe 2 : non<br>Routine de diagnostic : non<br>Fonction de mise à l'échelle : non |

| Octet   | 01              | 02          | 03      | 04    | 05    | 06   | 07    | 08 | 09                                                              |                                                                                                    |
|---------|-----------------|-------------|---------|-------|-------|------|-------|----|-----------------------------------------------------------------|----------------------------------------------------------------------------------------------------|
| Données | Donné<br>01-07) | ées sp<br>) | oécific | ues a | au bu | s (O | ctets | 00 | 01                                                              |                                                                                                    |
|         |                 |             |         |       |       |      |       |    | Bit 0 = 1<br>Bit 1 = 0<br>Bit 2 = 0<br>Bit 3 = 0<br>Bit 4-7 = 0 | Evolution du code CCW<br>Fonctionnalité classe 2 : non<br>Routine de diagnostic : non<br>Fonction de mise à l'échelle : non |

Codeur classe 2 (29 données de paramètres (7 octets de données spécifiques au Bus inclus)\*) :

| Octet   | 01              | 02          | 03      | 04     | 05    | 06   | 07   | 08 | 09 | 10 | 11 | 12 | 13 | 14 | 15 | 16 |
|---------|-----------------|-------------|---------|--------|-------|------|------|----|----|----|----|----|----|----|----|----|
| Données | Donné<br>01-07) | èes sp<br>) | oécific | ques a | au Bu | s (O | ctet | 00 | 0A | 00 | 00 | 10 | 00 | 01 | 00 | 00 |

| Octet   | 17 | 18 | 19 | 20 | 21 | 22 | 23 | 24 | 25 | 26 | 27 | 28 | 29 |
|---------|----|----|----|----|----|----|----|----|----|----|----|----|----|
| Données | 00 | 00 | 00 | 00 | 00 | 00 | 00 | 00 | 00 | 00 | 00 | 00 | 00 |

#### Description

| Octet 9 | 0A | Bit 0 = 0<br>Bit 1 = 1<br>Bit 2 = 0<br>Bit 3 = 1<br>Bit 4-7 = 0 | Evolution du code CW<br>Fonctionnalité classe 2 : oui<br>Routine de diagnostic : non<br>Fonction de mise à l'échelle : oui |
|---------|----|-----------------------------------------------------------------|----------------------------------------------------------------------------------------------------|
|         |    | Bit $4 - 7 = 0$                                                 |                                                                                                    |

Octets 10-13 1000H 4096 Pas/Tour

Octets 14-17 1.000.000H 16.777.216 Résolution totale

\* Les exemples ne contiennent que des données de paramètre spécifiques au DP-Slave (voir aussi DIN 19245-3)

## 6. Messages de diagnostic (DDLM\_Slave\_Diag)

#### Aperçu des informations de diagnostic

|    | Fonction de diagnostic                 | Type de donnée | Numéro Octet<br>de diagnostic | Classe<br>du codeur |
|----|----------------------------------------|----------------|-------------------------------|---------------------|
| 1  | information de diagnostic standard     |                | 1-6                           |                     |
|    | Diagnostic afférent aux appareils      |                |                               |                     |
| 2  | Headerbyte agrandi                     | Octet String   | 7                             | 1, 2                |
| 3  | Messages d'alarme                      | Octet String   | 8                             | 1, 2                |
| 4  | Mode de fonctionnement/ Etat du codeur | Octet String   | 9                             | 1, 2                |
| 5  | Type de codeur                         | Octet String   | 10                            | 1, 2                |
| 6  | Résolution                             | unsigned 32    | 11-14                         | 1, 2                |
| 7  | Plage de mesure                        | unsigned 16    | 15,16                         | 1, 2                |
| 8  | Messages d'alarme supplémentaires      | Octet String   | 17                            | 2                   |
| 9  | Messages d'alarme supportés            | Octet String   | 18,19                         | 2                   |
| 10 | Messages de mise en garde              | Octet String   | 20,21                         | 2                   |
| 11 | Messages de mise en garde supportés    | Octet String   | 22,23                         | 2                   |
| 12 | Version Profile                        | Octet String   | 24,25                         | 2                   |
| 13 | Version Software                       | Octet String   | 26,27                         | 2                   |
| 14 | Temps de fonctionnement                | unsigned 32    | 28-31                         | 2                   |
| 15 | Valeur Offset                          | unsigned 32    | 32-35                         | 2                   |
| 16 | Valeur Offset du fabricant             | unsigned 32    | 36-39                         | 2                   |
| 17 | Résolution                             | unsigned 32    | 40-43                         | 2                   |
| 18 | Résolution totale                      | unsigned 32    | 44-47                         | 2                   |
| 19 | Numéro de série                        | ASCII String   | 48-57                         | 2                   |
| 20 | Réservé                                |                | 58,59                         | 2                   |
| 21 | Diagnostic spécifique au fabricant     |                | 60-63                         | optional            |

Explications concernant les informations de diagnostic :

#### 6.1 Information de diagnostic standard (Octets 1-6):

Description détaillée voir DIN 19245-3 /4/ (Remarque : Octets 5,6 : indicatif du fabricant : 1962H) L'indicatif du fabricant est déposé à la PNO et identifie le participant en tant que codeur TWK.

#### 6.2 Diagnostic afférent aux appareils

Le DP-Slave peut déposer ses diagnostics spécifiques dans la plage allant de l'Octet 7 à max. 244 (selon standard /4/).

#### 6.2.1 Headerbyte agrandi (Octet 7):

Dans le diagnostic Header (Octet 7) est donnée la longueur des Octets de diagnostic agrandis, Header inclus. (Codeur classe 1: 0AH = 10 d

-> 6 (diagnostic standard) + 1(Octet 7)+ 9 (Octet 8-16) = 16 octets de diagnostic,

Codeur classe 2 : 39H = 57d

-> 6 (diagnostic standard) + 1(Octet 7)+ 56 (Octet 8-63) = 63 octets de diagnostic)

| Octet   | 7                                     |                                           |
|---------|---------------------------------------|-------------------------------------------|
| Bit     | Définition                            | Données                                   |
| 0 bis 5 | Longueur Header incluse               | xxH (Attention : indication en mode hex.) |
| 6       | Affichage du diagnostic des appareils | 0                                         |
| 7       | Affichage du diagnostic des appareils | 0                                         |

#### 6.2.2 Messages d'alarme (Octet 8):

Indique l'état d'alarme actuel. TWK supporte à la date d'aujourd'hui uniquement les erreurs de mémoire.

| Octet | 8                        |        |     |       |              |
|-------|--------------------------|--------|-----|-------|--------------|
| Bit   | Définition               | Donnés | = 0 | = 1   | Remarque     |
| 0     | Position error           |        | No  | Yes   | non-supporté |
| 1     | Supply Voltage Error     |        | No  | Yes   | non-supporté |
| 2     | Current to high          |        | No  | Yes   | non-supporté |
| 3     | Commissioning diagnostic |        | Ok  | Error | non-supporté |
| 4     | Memory Error             |        | No  | Yes   | supporté     |
| 5 à 7 | Currently not assigned   | •      |     |       |              |

#### 6.2.3 Mode de fonctionnement (Octet 9)

Etat actuel du codeur. Cet octet est écrit via le paramétrage du Master et lu par le string de diagnostic.

| Octet | 9                            |         |         |
|-------|------------------------------|---------|---------|
| Bit   | Définition                   | Données |         |
| 0     | Evolution du code            | 0 = CW  | 1 = CCW |
| 1     | Fonctionnalité classe 2      | 0 = non | 1 = oui |
| 2     | Routine de diagnostic        | 0 = non | 1 = oui |
| 3     | Fonction de mise à l'échelle | 0 = non | 1 = oui |
| 4 à 7 | Currently not assigned       |         |         |

#### 6.2.4 Type de codeur (Octet 10)

Le type de codeur est positionné sur multitours absolu. Le code est enregistré en écriture hexadécimale (00-FFH)

| Octet   | 10                |                     |
|---------|-------------------|---------------------|
| Bit     | Définition        | Code (en mode hex.) |
| Données | Multitours absolu | 01                  |

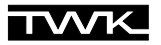

#### 6.2.5 Résolution (Octets 11-14)

Nombre maximal possible de pas par tour, donné par la résolution du disque. La valeur est enregistrée en mode binaire.

| Octet   | 11                                | 12                                | 13                               | 14                              |
|---------|-----------------------------------|-----------------------------------|----------------------------------|---------------------------------|
| Bit     | 31-24                             | 23-16                             | 15-8                             | 7-0                             |
| Données | 2 <sup>31</sup> - 2 <sup>24</sup> | 2 <sup>23</sup> - 2 <sup>16</sup> | 2 <sup>15</sup> - 2 <sup>8</sup> | 2 <sup>7</sup> - 2 <sup>0</sup> |

#### 6.2.6 Plage de mesure (Octets 15 et 16)

Nombre maximal possible des tours, donné par la résolution de la partie multitours. Représentation en mode hexadécimal, 4096 tours = 1000H par ex.

| Octet | 15   | 16  |
|-------|------|-----|
| Bit   | 15-8 | 7-0 |

#### Ici se termine la liste des données de diagnostic pour les codeurs de classe 1 !

#### 6.2.7 Messages d'alarme supplémentaires (Octet 17)

Pour le moment non-attribué.

| Octet   | 17                          |
|---------|-----------------------------|
| Bit     | 7-0                         |
| Données | pour le moment non-attribué |

#### 6.2.8 Messages d'alarme supportés (Octets 18 et 19)

A la date d'aujourd'hui seule l'erreur de mémoire est supportée (10H).

| Octets | 18 et 19               |                  |              |
|--------|------------------------|------------------|--------------|
| Bit    | Definition             | Données          |              |
| 0      | Erreur de position     | 0 = non-supporté | 1 = supporté |
| 1      | Erreur d'alimentation  | 0 = non-supporté | 1 = supporté |
| 2      | Courant trop élevé     | 0 = non-supporté | 1 = supporté |
| 3      | Routine de diagnostic  | 0 = non-supporté | 1 = supporté |
| 4      | Erreur de mémoire      | 0 = non-supporté | 1 = supporté |
| 5 à 15 | currently not assigned |                  | •            |

#### 6.2.9 Message d'avertissement (Octets 20 et 21)

A la date d'aujourd'hui cette fonction n'est pas supportée.

#### 6.2.10 Avertissements supportés (Octets 22 et 23)

A la date d'aujourd'hui cette fonction n'est pas supportée.

#### 6.2.11 Version Profile (Octets 24 et 25)

Version Profile : 01.00 par ex.

| Octet   | 24                               | 25                              |
|---------|----------------------------------|---------------------------------|
| Bit     | 15-8                             | 7-0                             |
| Donnéos | 2 <sup>15</sup> - 2 <sup>8</sup> | 2 <sup>7</sup> - 2 <sup>0</sup> |
| Donnees | Numéro de révision               | Index                           |

#### 6.2.12 Version Software (Octets 26 et 27)

Version Software : 01.00 par ex.

| Octet   | 26                               | 27      |
|---------|----------------------------------|---------|
| Bit     | 15-8                             | 7-0     |
| Dennáco | 2 <sup>15</sup> - 2 <sup>8</sup> | 27 - 20 |
| Donnees | Numéro de révision               | Index   |

#### 6.2.13 Temps de fonctionnement (Octets 28 à 31)

Cette fonction n'est pas supportée à la date d'aujourd'hui. Le temps de fonctionnement est prédéfini selon le profil du codeur avec FFFF FFFF<sub>hex</sub>.

#### 6.2.14 Valeur Offset (Octets 32 à 35)

L'Offset est le déplacement du point zéro lors de l'installation du point de référence, en rapport avec la sortie (après le calcul).

| Octet   | 32                                | 33                                | 34                               | 35                              |  |
|---------|-----------------------------------|-----------------------------------|----------------------------------|---------------------------------|--|
| Bit     | 31-24                             | 23-16 15-8                        |                                  | 7-0                             |  |
| Données | 2 <sup>31</sup> - 2 <sup>24</sup> | 2 <sup>23</sup> - 2 <sup>16</sup> | 2 <sup>15</sup> - 2 <sup>8</sup> | 2 <sup>7</sup> - 2 <sup>0</sup> |  |

#### 6.2.15 Valeur Offset du fabricant (Octets 36 à 39)

L'Offset du fabricant est le déplacement du point zéro du codeur vers son point zéro physique. La valeur Offset du fabricant n'est pas supportée à la date d'aujourd'hui (mise sur : 00 00 00 00H).

| Octet   | 36                                                                   | 37 | 38                               | 39                              |  |
|---------|----------------------------------------------------------------------|----|----------------------------------|---------------------------------|--|
| Bit     | it 31-24 23-16                                                       |    | 15-8                             | 7-0                             |  |
| Données | <b>Données</b> 2 <sup>31</sup> - 2 <sup>24</sup> 2 <sup>23</sup> - 2 |    | 2 <sup>15</sup> - 2 <sup>8</sup> | 2 <sup>7</sup> - 2 <sup>0</sup> |  |

#### 6.2.16 Résolution (Octets 40 à 43)

A cet endroit est indiquée la résolution réglée par les paramètres.

| Octet                                            | 40    | 41                                | 42                               | 43                              |  |
|--------------------------------------------------|-------|-----------------------------------|----------------------------------|---------------------------------|--|
| Bit                                              | 31-24 | 23-16                             | 15-8                             | 7-0                             |  |
| <b>Données</b> 2 <sup>31</sup> - 2 <sup>24</sup> |       | 2 <sup>23</sup> - 2 <sup>16</sup> | 2 <sup>15</sup> - 2 <sup>8</sup> | 2 <sup>7</sup> - 2 <sup>0</sup> |  |

#### 6.2.17 Résolution totale (Octets 44 à 47)

A cet endroit est indiquée la résolution totale réglée par les paramètres.

| Octet                                                                              | 44    | 45                                | 46                               | 47                              |  |
|------------------------------------------------------------------------------------|-------|-----------------------------------|----------------------------------|---------------------------------|--|
| Bit                                                                                | 31-24 | 23-16                             | 15-8                             | 7-0                             |  |
| <b>Données</b> 2 <sup>31</sup> - 2 <sup>24</sup> 2 <sup>23</sup> - 2 <sup>16</sup> |       | 2 <sup>23</sup> - 2 <sup>16</sup> | 2 <sup>15</sup> - 2 <sup>8</sup> | 2 <sup>7</sup> - 2 <sup>0</sup> |  |

## 6.2.18 Numéro de série (Octets 48 à 57)

A la date d'aujourd'hui ce paramètre n'est pas supporté.

| Octet   | 48-57                            |
|---------|----------------------------------|
| Bit     | 79-0                             |
| Données | 2A 2A 2A 2A 2A 2A 2A 2A 2A 2A 2A |

#### 6.2.19 Réservé (Octets 58 et 59)

## 6.2.20 Diagnostic spécifique au fabricant (Octet 60-63)

| Octet   | 60                                | 61                                | 62                                                 | 63 |  |  |
|---------|-----------------------------------|-----------------------------------|----------------------------------------------------|----|--|--|
| Bit     | 2 <sup>31</sup> - 2 <sup>24</sup> | 2 <sup>23</sup> - 2 <sup>16</sup> | - 2 <sup>16</sup> 2 <sup>15</sup> - 2 <sup>8</sup> |    |  |  |
| Données | voir tableau                      |                                   |                                                    |    |  |  |

| Byte | Bit                   | Définiton                                      | Remarque                                                                                                    | Moyen éventuel de suppression de l'erreur                        |  |  |
|------|-----------------------|------------------------------------------------|----------------------------------------------------------------------------------------------------|------------------------------------------------------------------|--|--|
| 60   | 0-7                   | non-attribué pour le moment                    |                                                                                                    |                                                                  |  |  |
| 61   | 0-7                   | non-attribué pour le moment                    |                                                                                                    |                                                                  |  |  |
| 62   | 0<br>1<br>2<br>3<br>4 | ErrEE<br>ErrMSA<br>ErrXRAM<br>ErrExp<br>IniFlg | A erreur EEPROM<br>A erreur MSA<br>AM erreur de la RAM externe<br>erreur dans le boîtier<br>réinitialisation EEPROM |                                                                  |  |  |
|      | 5-7                   | non-attribué pour le moment                    |                                                                                                    |                                                                  |  |  |
| 63   | 0                     | ErrCRCO erreur CRCO                            |                                                                                                    | nouvelle programmation et<br>remise en route du codeur           |  |  |
|      | 1                     | ErrCRC1                                        | erreur CRC1                                                                                                    | nouvelle programmation et<br>remise en route du codeur           |  |  |
|      | 2                     | ErrPar                                         | paramètre des tours erroné                                                                                          | nouvelle programmation                                           |  |  |
|      | 3                     | ErrSkal                                        | erreur de mise à l'échelle                                                                                          |                                                                  |  |  |
|      | 4                     | ErrMem                                         | erreur code ROM                                                                                                    | Reset codeur                                                     |  |  |
|      | 5                     | ErrInt                                         | erreur Controller interne                                                                                           | Reset codeur                                                     |  |  |
|      | 6                     | ErrPre                                         | erreur valeur Preset                                                                                                | entrée de la valeur Preset *<br>comprise entre 0 et le nombre de |  |  |
|      | 7                     | ErrStat                                        | commande de communication inconnue                                                                                  | commande de communication<br>correcte                            |  |  |

\* Pour corriger une valeur Preset erronée il faut d'abord mettre à zéro le Controlbit 31puis le remettre à 1, ceci simultanément avec l'entrée de la nouvelle valeur. Lorsque la valeur Preset a été entrée il est possible de remettre le Bit 31 à zéro.

## 6.2.21 Exemple de message de diagnostic

| Octet | 1  | 2  | 3  | 4  | 5  | 6  | 7  | 8  | 9  | 10 | 11 | 12 | 13 | 14 | 15 | 16 |
|-------|----|----|----|----|----|----|----|----|----|----|----|----|----|----|----|----|
|       |    |    |    |    |    |    |    |    |    |    |    |    |    |    |    |    |
| 01-16 | 0  | 0C | 0  | 2  | 19 | 62 | 39 | 0  | 0A | 1  | 0  | 0  | 10 | 0  | 10 | 0  |
| 17-32 | 0  | 0  | 10 | 0  | 0  | 0  | 0  | 1  | 0  | 1  | 7  | FF | FF | FF | FF | 0  |
| 33-48 | 0  | 0  | 42 | 0  | 0  | 0  | 0  | 0  | 0  | 4  | 0  | 0  | 0  | 10 | 0  | 2A |
| 48-63 | 2A | 2A | 2A | 2A | 2A | 2A | 2A | 2A | 2A | 0  | 0  | 0  | 0  | 0  | 0  |    |

#### Explication :

Octet :

| 1-6                                                                                    | Information de diagnostic standard 01 :<br>02 :<br>03 :<br>04 :<br>05-06 :                                                                                                    | 00H :0CH :surveillance des accès activée (Bit 2 mis sur 1)00H :                                                                                                    |
|----------------------------------------------------------------------------------------|----------------------------------------------------------------------------------------------------|----------------------------------------------------------------------------------------------------|
| 7<br>8<br>9<br>10<br>11-14<br>15-16<br>17<br>18-19<br>20-21<br>22-23                   | Headerbyte agrandi<br>Messages d'alarme<br>Mode de fonctionnement<br>Type de codeur<br>Résolution<br>Plage de mesure<br>Messages d'alarme supplémentaires<br>Messages d'alarme supportés<br>Messages de mise en garde | <ul> <li>39H: 63 Octets de diagnostic</li> <li>00H: aucune alarme est détectée</li> <li>0AH: CW, classe 2, diagnostic : non, mise à l'échelle : oui</li> <li>01H: multitours, absolu</li> <li>1000H: 4096 S/U</li> <li>1000000H: 16.777.216 résolution totale</li> <li>00H: aucune alarme détectée</li> <li>0010H: erreur de mémoire supportée</li> <li>0000H:</li> </ul> |
| 24-25<br>26-27<br>28-31<br>32-35<br>36-39<br>40-43<br>44-47<br>48-57<br>58-59<br>60-63 | Version Profile<br>Version Software<br>Temps de fonctionnement<br>Valeur Offset<br>Valeur Offset du fabricant<br>Résolution<br>Résolution totale<br>Numéro de série<br>Réservé<br>Diagnostic spécifique au fabricant  | 0100H: version Hardware : 1.00<br>0104H: version Software : 1.07<br>FFFFFFFH:<br>00000000H:<br>00000000H: à la date d'aujourd'hui non supportée<br>00000400H: 1024 S/U<br>00001000H: 4096 résolution totale<br>2A2A2A2A2A2A2A2A2A2A2AH:<br>0000H:<br>00000000H : aucune erreur est détectée                                                                               |

## 7. WINDOWS COM ET 200

Grâce au logiciel COM ET 200 (fait partie du paquet de développement 4 de la société Siemens) il est possible de monter le bus SINEC L2 DP et de le mettre en marche. Les informations qui suivent permettent de faire connaissance avec ce logiciel. Pour obtenir des informations détaillées, consulter les manuels d'utilisation joints à ce logiciel.

Dans notre exemple un codeur CRD et un maître IM 180 de la société Siemens sont configurés comme application pour le PROFIBUS-DP. Le maître IM 180 (carte pour PC) est livré avec le paquet de développement 4.

Remarque : la disquette 3,5" ci-jointe (livrée avec le CRD) contient un fichier type à titre d'exemple ainsi que le Bitmap.

#### Lecture du fichier type

Après avoir copié le fichier type dans le registre ...\Typdatei et le Bitmap dans le registre ...\Bitmap, il est possible de démarrer COM ET 200. Avec la commande **Typdatei lesen (Lire fichier type)** COM ET 200 est informé du fait que de nouveaux fichiers types ou des fichiers types corrigés se trouvent dans le registre des fichiers types. Sélectionner la commande **Typdatei lesen (Lire fichier type)** dans le menu **Datei (Fichier)**. Il n'y a pas de message de retour indiquant que la lecture du fichier type a été réussie.

#### Fichier de programme nouveau ou ouvrir

Sélectionner **Neu (Nouveau)** ou **Öffnen (ouvrir)** dans le menu **Datei (Fichier)**. Grâce à la commande **Neu (Nouveau)** il est possible d'ouvrir un nouveau fichier de programme. Dans ce programme le type de station du Master, l'adresse de la station ainsi que les autres participants au bus sont configurés. La commande **Öffnen (Ouvrir)** ouvre un fichier de programme déjà présent. Grâce à la touche Slave il est possible d'ajouter d'autres participants. Les paramètres des esclaves peuvent être modifiés conformément aux applications.

Le paragraphe suivant décrit l'installation d'un système de bus Master-Slave.

Après l'ouverture de la fenêtre fichier via la commande **Neu (Nouveau)** il est possible de choisir le Master-Host. Dans notre exemple l'adresse de station 1 correspond au Master IM 180 Master (type de Host : PC-EKIT4).

Le choix de l'esclave a lieu en actionnant la commande **ENCODER** dans la boîte de dialogue **Slave**. Grâce à la souris l'esclave est ajouté au type de station déjà installé (en cliquant). Entrer ensuite l'adresse Profibus réglée sur le codeur. Dans cet exemple le numéro de station est 3.

(Remarque : le logiciel COM ET 200 propose l'option **Dokumentation**. En présence de systèmes volumineux et complexes cette option est une aide convenant particulièrement bien pour une adjonction rapide des participants à leurs adresses de station.)

Après un adressage réussi, la boîte de dialogue suivante apparaît; y sélectionner alors le type de codeur (modèle avec connecteur ou modèle avec boîtier).

| Ti Ci         | OM ET 200            |                                   |                             |                          |                   |       |               |
|---------------|----------------------|-----------------------------------|-----------------------------|--------------------------|-------------------|-------|---------------|
| <u>D</u> atei | i <u>B</u> earbeiten | <u>P</u> rojektieren <u>S</u> erv | vice Do <u>k</u> umentation | <u>F</u> enster <u>F</u> | <u>l</u> ilfe     |       |               |
| ?             | <b>F</b>             | <b>F</b> (%)                      | (H <b>G</b> ð               |                          |                   |       |               |
| 🛜 Ü           | İbersicht Ma         | astersysteme - NO                 | NAME.ET2                    |                          |                   |       |               |
| M             | 📴 Mastersy           | stem Stationsnum                  | mer 1                       |                          |                   |       | - D X         |
|               | Busbezei             | Slavenarameter                    |                             |                          |                   |       |               |
|               | Hostbeze             | Staveparameter                    |                             |                          |                   |       |               |
|               |                      | <u>F</u> amilie:                  | Stations <u>ty</u>          | р:                       | Bestellnummer:    |       |               |
|               |                      | SIMOREG                           | TWK - CR                    | D Haube                  | CRDxx-4096R4096 ( | X Z01 | ОК            |
|               |                      | SCHALTG                           | TWK - CRI                   | D Stecker                | CRDxx-4096R4096 ( | × LO1 | Abbrechen     |
|               |                      | AS-I                              |                             |                          |                   |       |               |
|               |                      | NC                                |                             |                          |                   |       | Konfigurieren |
|               |                      | IDENT                             |                             |                          |                   |       | Parametrieren |
|               |                      | ENCODER                           |                             |                          |                   |       |               |
|               |                      | Be <u>z</u> eichnung              | :                           |                          |                   |       | Hilfe         |
|               |                      |                                   |                             |                          |                   | _     |               |
|               |                      | I <u>A</u> nsprec                 | hüberwachung                |                          | Stationsnummer: 3 |       |               |
|               |                      | Fehlermel                         | demodus:                    |                          | FREEZE-fähig      |       |               |
|               |                      | ⊙ kei <u>n</u> er                 | O QVZ O PE                  | U                        | SYNC-fähig        |       |               |
|               |                      |                                   |                             |                          |                   |       |               |

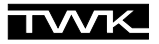

L'esclave doit maintenant être paramétré et configuré. La configuration est possible après avoir actionné la touche **Konfigurieren** (Configurer). (voir chapitre 3)

| 🖾 СОМ ЕТ 200     |                       |                                             |                  |               |
|------------------|-----------------------|---------------------------------------------|------------------|---------------|
| Datei Bearbeiten | Projektieren <u>S</u> | ervice Do <u>k</u> umentation <u>F</u> enst | er <u>H</u> ilfe |               |
|                  |                       | xhire                                       |                  |               |
| 📶 Übersicht Ma   | astersysteme - N      | IONAME.ET2                                  |                  |               |
| Mi 📔 Mastersy    | stem Stationsnu       | ummer 1                                     |                  |               |
| Busbezei         | Slaveparamete         | רוסווכ הה                                   |                  |               |
| Hostbeze         |                       | <b>0</b> , 11, 1, 1                         |                  |               |
|                  | <u>Familie:</u>       | Stations <u>typ</u> :                       | Bestellnummer:   |               |
|                  | SCHALT                | lkonfiguration                              |                  |               |
| I I              | B+B 6                 | Clace 1 16 Bit In                           |                  | Abbrechen     |
|                  | AS-I                  | Class 1 32 Bit In                           |                  | Konfigurieren |
|                  |                       | Class 2 16 Bit In/Out                       | Abbrechen        | Decometrieren |
|                  | ENCODI                | JIASS Z JZ BIT IN/OUT                       | Hilfe            | Parametrieren |
|                  | Be <u>z</u> eich      |                                             |                  | <u>H</u> ilfe |
|                  |                       |                                             |                  |               |
|                  |                       |                                             |                  |               |
|                  | Fehlerme              | eldemodus:                                  | FREEZE-fähig     |               |
|                  | ⊙ kei <u>n</u> er     | O QVZ O PEU                                 | ▼ SYNC-fähig     |               |
|                  |                       |                                             |                  |               |

Il est possible ensuite de déterminer les adresses E/S.

| 2 | Übersicht Ma         | astersy | steme - NONAM   | IE.ET2               |        |        | _  |                     |
|---|----------------------|---------|-----------------|----------------------|--------|--------|----|---------------------|
| M | 📔 Mastersy           | stem S  | tationsnummer   | 1                    |        |        |    | - II X              |
|   | Busbezer<br>Hostheze | Konfig  | jurieren: TWK - | CRD Haube #3 <>      |        |        |    | ×                   |
|   | 11036626             |         | Kennung         | Kommentar            | E-Adr. | A-Adr. |    | 0K                  |
|   |                      | 0       | 2AX             | Class 2 32Bit In/Out | P000   | P000   | ]/ | Abbrechen           |
|   | Ī                    |         |                 |                      |        |        |    |                     |
|   |                      |         |                 |                      |        |        |    | Bestellnr           |
|   |                      |         |                 |                      |        |        |    | <u>K</u> ennung     |
|   |                      |         |                 |                      |        |        |    | Daten               |
|   |                      |         |                 |                      |        |        |    | <u>R</u> eservieren |
|   |                      |         |                 |                      |        |        |    | <u>A</u> utoadr.    |
|   |                      |         |                 |                      |        |        |    | Löschen             |
|   |                      |         |                 |                      |        |        |    | AdrRa <u>u</u> m    |
|   |                      |         |                 |                      |        |        |    | <u>P</u> aram       |
|   |                      |         |                 |                      |        |        |    | Hilfe               |
|   |                      |         |                 |                      |        |        | -  |                     |

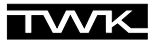

Le paramétrage est possible après avoir actionné la touche **Parametrieren (Paramétrer)**. La boîte de dialogue illustrée cidessous apparaît alors avec la liste de tous les paramètres de la classe 2 disponibles. En cliquant deux fois sur les champs gris il est possible de définir les paramètres. Les valeurs contenues dans les champs blancs peuvent être modifiées par l'utilisateur. (voir chapitre 5 et prendre en considération les remarques des pages 11 et 12)

| 2 | Übersicht H | lastersy | ysteme - NONAM    | E.ET2              |        |                |        | _        |                 |
|---|-------------|----------|-------------------|--------------------|--------|----------------|--------|----------|-----------------|
| M | 📔 Masters   | ystem S  | Stationsnummer    | 1                  |        |                |        |          | - 🗆 🗵           |
|   | Busbeze     | john     |                   |                    |        |                |        |          |                 |
|   | Hostbez     | e Konfi  | gurieren: T₩K - I | CRD Haube #3 <>    |        |                |        |          | <u>×</u>        |
|   | _           |          | Kennung           | Kommentar          |        | E-Adr.         | A-Adr. | <b>_</b> | <u>ок</u> []    |
|   |             | Param    | etrieren: TWK - C | RD Haube _#3 <>    |        |                |        |          | ×               |
|   | I           |          | Para              | metername          |        | Wer            | t      | <b>^</b> |                 |
|   |             | 1        | Code sequend      | æ                  | Increa | asing clockwis | se     |          |                 |
|   |             | 1        | Class 2 functi    | onality            | Supp   | orted          |        |          | ADDrechen       |
|   |             | 1        | Commissionir      | ng diagnostic      | Not s  | upported       |        |          | Auswahl         |
|   |             | 1        | Scaling function  | on control         | Disat  | oled           |        |          |                 |
|   |             | 4        | Measuring un      | its per revolution | 4096   |                |        |          | <u>Hex</u>      |
|   |             | 6        | Total measuri     | ng range(units)hi  | 256    |                |        |          | Hilfe           |
|   |             | 8        | Total measuri     | ng range(units)lo  | 0      |                |        |          |                 |
|   |             |          |                   |                    |        |                |        |          | <u>L</u> öschen |
|   |             |          |                   |                    |        |                |        |          |                 |
|   |             |          |                   |                    |        |                |        | •        | j               |

Après la fermeture de la fenêtre grâce à la touche OK le codeur, en tant que nouveau participant, apparaît dans le Profibus.

| 📴 Mastersystem Stations                   | nummer 1                                                                     |                        |  |
|-------------------------------------------|------------------------------------------------------------------------------|------------------------|--|
| Busbezeichnung : PR                       | Busbezeichnung : PROFIBUS-DP                                                 |                        |  |
| Hostbezeichnung : PC                      | -EKIT4 Hostsystem <1>                                                        | Slaves 🔀 🔜             |  |
| Stationstyp<br>Stationsnum<br>Stationsbez | : IM180 Master<br>mer : 1<br>eichnung : Mastersystem <1>                     | Û<br>ET 200<br>SIMATIC |  |
| _ <b>O</b>                                | Stationstyp : TWK - CRD Haube<br>Stationsnummer : 3<br>Stationsbezeichnung : | ANTRIEBE<br>SCHALTG.   |  |
|                                           |                                                                              | B + B<br>AS-I          |  |
|                                           |                                                                              | NC<br>IDENT            |  |
|                                           |                                                                              | ENCODER<br>Sonstige    |  |

Après la configuration et le paramétrage cette application peut être enregistrée sous \*.et2. La création d'un fichier binaire (\*.2bf) a lieu après avoir sélectionné **Datei/Export/Binärdatei (Fichier/Export/Fichier binaire)**. En cas d'erreur il faut vérifier la configuration ou le paramétrage de l'esclave concerné.

Grâce au fichier binaire il est possible, par ex., via le fichier DPMT.EXE (fait partie du paquet de développement 4), de faire fonctionner cette configuration de bus.

## 8. Simatic Step7

Ce chapitre explique le procédé à suivre pour raccorder codeur TWK dans le Profibus d'un automate S7 de chez Siemens, ainsi que le fonctionnement et l'utilisation des programmes servant d'exemples pour Step7. La version 5.0 de Step 7 a servi de base à cette documentation.

#### 8.1 Raccordement du codeur Profibus TWK

Conditions préalables : la configuration du matériel est conforme à la structure de votre automate et vous avez installé un sousréseau Profibus.

#### 8.1.1 Installation du fichier GSD

- Fermer tous les projets de la configuration du matériel.
- Insérer la disquette livrée par TWK dans le lecteur.
- Sélectionner dans la configuration du matériel sous le menu Outils, Installer nouvelles GSD.
- Sélectionner le fichier GSD correspondant à votre codeur : Modèle avec boîtier de raccordement : TWKZ1962.GSD Modèle avec connecteur : TWKL1962.GSD
- Actualiser le catalogue du matériel de Step7 via Actualiser le catalogue dans le menu Outils.

#### 8.1.2 Installation du symbole du codeur TWK

Grâce à l'installation du symbole du codeur TWK dans la configuration du matériel votre codeur prend l'apparence du codeur TWK. Cela est cependant insignifiant pour la fonction du codeur.

Pour installer le symbole (Bitmap) copie les deux fichiers CRD\_Z\_an.BMP et CRD\_L\_an.BMP de A:\Bitmaps\ dans le registre C:\Siemens\Step7\S7Data\NSBMP\ (dans le cas où C: est votre lecteur S7). Les symboles apparaissent seulement après la remise en route du gestionnaire de projets Simatic.

#### 8.1.3 Sélection du codeur TWK dans le catalogue du matériel de Step7

- Après avoir ouvert le catalogue du matériel vous trouvez, sous **Profibus-DP**, **Autres appareils de terrain**, **Fiche d'identité** le codeur Profibus TWK Encoder CRD Stecker (modèle avec connecteur) ou Encoder CRD Haube (modèle avec boîtier).

- Ouvrez votre projet, sélectionnez le bus et raccordez le codeur au bus en cliquant deux fois sur la ligne correspondante dans le catalogue du matériel (Encoder CRD Stecker ou Encoder CRD Haube).

#### 8.1.4 Configuration du codeur

Après la sélection du type de codeur adéquat dans le catalogue du matériel la boîte de dialogue suivante apparaît pour déterminer la fonctionnalité du codeur et la résolution.

| Choisir la configuration voulue                                                          | X |
|------------------------------------------------------------------------------------------|---|
| Class 2 32 Bit In/Out<br>Class 2 16 Bit In/Out<br>Class 1 32 Bit In<br>Class 1 16 Bit In |   |
|                                                                                          |   |
| UK Annuler Aide                                                                          |   |

Choisir selon vos exigeances la fonctionnalité classe1 ou classe 2 et la résolution 16 ou 32 Bit. (voir chapitre 3)

#### 8.1.5 Attribuer une adresse Profibus

Lorsque vous avez choisi votre configuration, la boîte de dialogue suivante apparaît, dans laquelle vous devez indiquer l'adresse Profibus attribuée au codeur. Pour les programmes d'exemple choisissez s'il vous plaît l'adresse 123 pour le premier codeur et l'adresse 122 pour le second.

**Remarque :** L'adresse Profibus du codeur est attribuée pour le modèle à boîtier de raccordement via le commutateur Dip (voir chapitre 2.2) et pour le modèle à connecteur via le logiciel (voir chapitre 8.2).

Sélectionnez dans la zone Sous-réseau votre projet Profibus et quittez la boîte de dialogue avec OK.

| Propriétés - Partenaire PROFIBUS ENCODER CRD Stecker | ×               |
|------------------------------------------------------|-----------------|
| Fiche d'identité Paramètres                          | ,               |
| Adresse :                                            |                 |
| Vitesse de transmission :1,5 Mbits/s                 |                 |
| Sous-réseau :                                        |                 |
| Non connecté<br>PBOFIBUS(1) 1.5 Mbits/s              | <u>N</u> ouveau |
|                                                      | Propriétés      |
|                                                      | Effacer         |
|                                                      |                 |
|                                                      |                 |
|                                                      |                 |
|                                                      |                 |
| ОК                                                   | Abbrechen Hilfe |

Le codeur apparaît alors en tant que participant dans votre réseau Profibus. Selon la configuration et l'adresse vous pourriez obtenir la boîte de dialogue suivante :

| PROF        | FIBUS(1): Réseau | ı maître DP (1)                      |                                                           |                                  |                                                                                                    |
|-------------|------------------|--------------------------------------|-----------------------------------------------------------|----------------------------------|----------------------------------------------------------------------------------------------------|
|             |                  | (123) ENCI<br>→                      | Cliquer deux fo<br>l'attribution de l<br>diagnostic (voir | is pour<br>'adresse de<br>8.1.8) |                                                                                                    |
| •           |                  |                                      |                                                           |                                  |                                                                                                    |
| (123) EN    | CODER CRD Ha     | ıbe                                  |                                                           |                                  |                                                                                                    |
| Emplacement | Module<br>24%    | Référence<br><i>Madule universel</i> | Longueur entrée<br>256259                                 | Longueur sortie<br>256259        | Cliquer deux fois pour<br>l'attribution des adresses<br>E/S et pour le parmétrage<br>(voir 8.1.6 et 8.1.7) |

La valeur pour **Module/Identification DP** résulte de la configuration choisie. Les valeurs pour l'adresse E/S sont des adresses par défaut qui varient selon la commande.

#### 8.1.6 Attribution des adresses Entrée/Sortie (Adresses S7)

En cliquant deux fois sur la ligne "Emplacement 0" vous accédez à la fenêtre **Propriétés de l'esclave DP** avec les zones **Adresse** /Identification et **Paramétrer**. Dans la zone **Adresse/Identification** il faut attribuer sous "Sortie" (seulement pour les codeurs de classe 2) et sous "Entrée" les adresses du codeur grâce auxquelles le codeur doit être identifié dans le S7. Les autres données de cette zone ne doivent pas être modifiées. L'illustration suivante montre cette zone en prenant pour exemple un codeur de classe 2 avec une résolution de 32 Bit.

Pour le programme d'exemple, entrez, s'il vous plaît, pour la sortie et l'entrée l'adresse 100 .

| Propriétés de l'esclave DP                                             | ×                                                                                   |
|------------------------------------------------------------------------|-------------------------------------------------------------------------------------|
| Adresse/Identification Paramétrer                                      |                                                                                     |
| Type d'entrée/de sortie : Entrée/sortie                                | <u>S</u> aisie directe                                                              |
| Sortie<br>Adresse : Longueur : Unité :                                 | Cohérence assurée nar :                                                             |
| Début :         100         2         Mots           Fin :         103 | Longueur totale                                                                     |
| 🗖 <u>M</u> i partielle <u>N</u> o : 🖸 😤                                |                                                                                     |
| Entrée                                                                 |                                                                                     |
| Adresse : Longueur : Unité :<br>Début : 100 2 - Mots V<br>Fin : 103    | Cohérence assurée par :<br>Longueur totale                                          |
| 🗖 Mil partielle 🛛 No : 🛛 🗮                                             |                                                                                     |
| Commentaire :                                                          | (Données propres au constructeur,                                                   |
|                                                                        | hexadécimal séparé par une virgule<br>ou un espace et comportant 14<br>octets max.) |
| ОК                                                                     | Annuler Aide                                                                        |

#### 8.1.7 Paramétrage du codeur

Dans la zone "Paramétrer" il est possible de déterminer les caractéristiques du codeur. Dans l'exemple ci-dessous il s'agit des paramètres d'un esclave de classe 2. Dans le cas d'un esclave de classe 1, seul le paramètre Code sequence peut être modifié. (voir chapitre 5 et prenez en considération les remarques des pages 11 et 12)

| Propriétés de l'esclave DP                                                                                                    |                                                                                |                            | ×    |
|----------------------------------------------------------------------------------------------------|--------------------------------------------------------------------------------|----------------------------|------|
| Adresse/Identification Paramétrer                                                                                                    | ]                                                                              |                            |      |
| <u>N</u> om du paramètre                                                                                                    | Valeur                                                                         |                            |      |
| Code sequence<br>Class 2 functionality<br>Commissioning diagnostics<br>Scaling function status<br>Singleturn resolution<br>Total measuring step(units) hi<br>Total measuring step(units) lo | Increasing clock<br>Supported<br>Not supported<br>Disabled<br>4096<br>256<br>0 | wise                       |      |
|                                                                                                    | Paramètres hexa                                                                | <u>M</u> odifier la valeur |      |
| OK                                                                                                    |                                                                                | Annuler                    | Aide |

#### 8.1.8 Attribution de l'adresse de diagnostic

## L'attribution de l'adresse de diagnostic est seulement nécessaire si, au sein du programme S7, les fonctions de diagnostic spécifiques à Profibus sont utilisées.

Afin de pouvoir accéder à la zone de diagnotic du codeur au sein du programme S7, il est nécessaire d'attribuer au codeur une adresse de diagnostic S7 spécifique. Cette dernière peut être comprise dans toute la plage périphérique de la commande. Elle ne peut donc pas prendre les valeurs des adresses Entrée/Sortie.

La fenêtre Propriétés de l'esclave DP avec la zone Fiche d'identité apparaît en cliquant deux fois sur le symbole du codeur.

Pour le programme d'exemple veuillez attribuer au premier codeur l'adresse de diagnostic 200 et pour le second 202.

| Propriétés de l'esclav | ve DP             |                                           |
|------------------------|-------------------|-------------------------------------------|
| Fiche d'identité       |                   |                                           |
| Module                 |                   |                                           |
| Référence :            |                   | Fichier GSD (fichier de type):            |
| Famille :              | Fiche d'identité  |                                           |
| Type :                 | ENCODER CRD Haube |                                           |
| Désignation :          | ENCODER CRD Haube |                                           |
| Adresses               |                   | Station                                   |
| Adresse diagnostic :   | 200               | PROFIBUS 123                              |
|                        |                   | Réseau maître DP : 1                      |
| Prise en charge de :   | SYNC/FREEZE       | ]                                         |
| SANC                   | EREEZE            | Sur <u>v</u> eillance du temps de réponse |
| Co <u>m</u> mentaire : |                   |                                           |
| Class 2 32 Bit In/Oul  |                   | <u>_</u>                                  |
|                        |                   |                                           |
| OK                     |                   | Annuler Aide                              |

Après la confirmation avec OK le codeur est configuré et paramétré.

La configuration du matériel peut être à présent traduite et transmise au S7.

#### 8.2 Attribution de l'adresse du participant pour le modèle de codeur avec connecteur

Une attribution de l'adresse du modèle de codeur avec connecteur sous S7 est possible grâce à une carte MPI compatible avec le Protocole Profibus de chez Siemens (par ex. : CP5611).

Les conditions d'attribution d'une nouvelle adresse selon Siemens sont les suivantes :

1. Aucun maître DP n'est connecté au réseau PROFIBUS.

2. Le réseau PROFIBUS doit comporter au moins un esclave DP.

3. Vous avez déjà directement attribué une adresse PROFIBUS à chaque esclave du réseau PROFIBUS (soit à l'aide du logiciel, par connexion directe de la PG et de l'esclave DP, soit en positionnant les commutateurs de l'esclave; puisque l'attribution de l'adresse dépend de l'esclave DP, veuillez consulter à ce sujet le manuel de l'esclave).

4. Vous avez connecté la console de programmation au réseau PROFIBUS à l'aide d'un cable de branchement (voir le manuel relatif au système maître).

(voir l'aide en ligne sous Système cible, Attribuer adresse PROFIBUS dans le gestionnaire de projets Simatic)

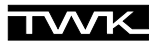

C'est à dire : si le codeur n'est pas le seul esclave connecté à la carte MPI/Profibus alors tous les esclaves se trouvant dans le bus doivent posséder une adresse unique (une adresse ne peut être attribuée qu'une seule fois) et le Master (CPU-S7) doit être séparé du bus. Par exemple : il n'est pas possible d'introduire dans le bus deux codeurs ayant la même adresse 123 et d'attribuer ensuite une nouvelle adresse à l'un des codeurs.

Si le codeur - dont l'adresse doit être changée - a déjà été membre du bus auparavant, il faut couper son alimentation avant de lui attribuer une nouvelle adresse.

L'attribution d'une nouvelle adresse a lieu dans le gestionnaire de projets Simatic sous "Système cible, Attribuer adresse **Profibus**". Si le codeur est connecté à l'aide d'un câble de branchement MPI/Profibus de votre console de programmation, vous obtenez la fenêtre suivante :

| Attribuer une adresse PROFIBUS  |  |  |  |  |
|---------------------------------|--|--|--|--|
| Adresse PROFIBUS en cours : 123 |  |  |  |  |
| Nouvelle adresse PROFIBUS : 122 |  |  |  |  |
| OK Appliguer Annuler Aide       |  |  |  |  |

La boîte de dialogue illustrée ci-dessus montre l'adresse du codeur en cours et vous demande d'indiquer la nouvelle adresse PROFIBUS. Confirmez avec la touche **Valider**, ainsi la nouvelle adresse reste en mémoire dans le codeur même en cas de coupure de secteur. La boîte de dialogue montre alors la nouvelle adresse comme adresse en cours.

#### 8.3 Programmes d'exemple

Sur la disquette livrée par TWK se trouvent dans le chemin \S7\_BSP\ plusieurs fichiers d'archives de S7. Ces fichiers contiennent des programmes d'exemple pour S7 conçus par TWK pour l'emploi du codeur TWK avec Profibus. Les programmes ont été écrits pour une CPU 315-2DP fonctionnant de telle manière qu'aucun autre appareil périphérique soit nécessaire en dehors du codeur.

Sur la disquette se trouvent un projet pour codeur de fonctionnalité classe 1 et un projet pour codeur de fonctionnalité de classe 2. Chaque projet contient plusieurs dossiers avec des programmes pour différentes possibilités d'utilisation. Dans les dossiers des programmes se trouvent les dossiers standards "sources" et "blocs".

Les exemples de TWK contiennent uniquement des blocs qui ont été réalisés avec l'éditeur CONT/LIST/LOG. Le langage utilisé est LOG. Les blocs mettent à la disposition de l'utilisateur de nombreux documents et commentaires du réseau.

#### TWK ne garantit d'aucune façon le fonctionnement de ces programmes dans des appareils ou commandes de clients.

Programmes dans les fichiers d'archives :

- TWKDPCL1.ARJ : projet de classe 1 avec les dossiers des programmes Diag1, Diag2, Istwert, commentaire en allemand
- TWKDPCL2.ARJ : projet de classe 2 avec les dossiers des programmes Diag1, Diag2, IstRef et Istwert, commentaire en allemand
- DP\_C1\_GB.ARJ : projet de classe 1 avec les dossiers des programme Diag1, Diag2, Istwert, commentaire en anglais
   DP\_C2\_GB.ARJ : projet de classe 2 avec les dossiers des programmes Diag1, Diag2, IstRef et Istwert, commentaire
  - en anglais

#### 8.3.1 Le projet TWKDPCL1

L'illustration suivante montre un dossier de programme du projet de classe 1 :

- E- C TWKDPCL1
  - 🗄 💼 Diag1
  - 🗄 💼 Diag2
  - 🗄 💼 Istwert

**Programme Istwert :** il comprend uniquement un OB1 et montre comment accéder à la valeur de la position instantanée du codeur au sein du programme S7.

**Programme Diag1:** il contient en plus du programme valeur instantanée la fonction traitement d'erreur pour un codeur de classe 1. Il comprend aussi entre autre le bloc OB86 pour la reconnaissance d'une défaillance d'un codeur et le bloc OB82 pour la reconnaissance d'une demande de diagnostic du codeur. La fonction système de Step 7 SFC13 est utilisée pour lire la plage de diagnostic. (La plage de diagnostic du codeur de classe 1s'étend sur 16 octets. Voir chapitre 6)

**Programm Diag2:** il comprend la même fonctionnalité que Diag1mais pour deux codeurs

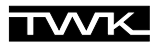

A l'intérieur de chacun de ces programmes il est possible de choisir entre les fonctions pour l'entrée d'un codeur 16 ou 32 Bit. Pour se faire la fonction 16 ou 32 Bit est affectée d'un signal "1" (mémento un, M 0.1) à l'entrée EN et la fonction non-utilisée est affectée du signal "0" (mémento zéro, M 0.0).

## 8.3.2 Le Projet TWKDPCL2

Il contient les dossiers de programmes suivant :

| ⊡- <del>@</del> TW | /KDPCL2 |
|--------------------|---------|
| ÷. 🛐               | Diag1   |
| ÷. 🛐               | Diag2   |
| ÷. 🛐               | IstRef  |
| ÷                  | Istwert |

Programme Istwert : identique à celui de classe1

**Programme IstRef:** il contient la lecture de la valeur de position instantanée ainsi que la commande possible dans la fonctionnalité classe 2 "fixer la valeur de référence"

Programme Diag1: il contient comme le Diag1 du projet de classe 1 le traitement d'erreur d'un codeur de classe 2. La plage de diagnostic s'étend sur 63 octets.

Programm Diag2: c'est également la variante de Diag1 avec deux codeurs.

## 8.3.3 Installation des programmes d'exemple

#### **Conditions :**

- Vous avez créé un projet et vous y avez introduit une commande avec la configuration de son matériel.

Cela pourrait ressembler au schéma suivant :

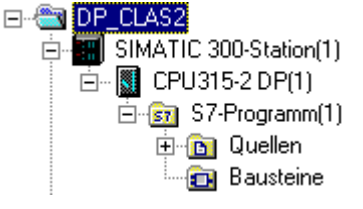

 Vous avez, dans la configuration du matériel, connecté un ou deux codeurs au sous-réseau PROFIBUS avec les attributions suivantes (voir chapitre 8.1).

| Premier codeur :               | Adresse Profibus : 123<br>Entrées/Sorties : à partir de l'adresse 100<br>Adresse de diagnostic : 200 |
|--------------------------------|----------------------------------------------------------------------------------------------------|
| Eventuellement second codeur : | Adresse Profibus : 122<br>Entrées/Sorties : à partir de l'adresse 110<br>Adresse de diagnostic : 202 |

#### Installation:

- Sélectionnez dans le gestionnaire de projets Simatic **Fichier**, **Désarchiver**. Modifiez le type de fichier en \*.arj et sélectionnez sur la disquette jointe dans le registre **\S7\_BSP\** le projet de classe 1 ou de classe 2.
- Dans la boîte de dialogue suivante indiquez votre registre de projet (normalement S7proj).
- La validation avec **OK** entraîne le démarrage du programme de désarchivage. Lorsque ce dernier est terminé vous trouvez dans votre registre de projet S7 le projet d'exemple TWK que vous avez choisi.
- Si vous sélectionnez à présent **Fichier**, **Ouvrir**, **Projet**, vous obtenez une liste des projets contenus dans votre système. Dans le cas où le projet d'exemple ne serait pas encore présent, sélectionnez **Rechercher** et cherchez le fichier TWKDPCL1.s7p (ou TWKDPCL2.s7p) dans le projet d'exemple TWK.
- Ouvrez le projet d'exemple, si bien que vous avez maintenant ouvert votre propre projet et le projet d'exemple. Vous pourriez alors obtenir le schéma illustré à la page suivante.
- Sélectionnez un des dossiers du programme S7 du projet d'exemple de TWK (Diag1, Diag2, IstRef ou Istwert). voir aussi chapitre 8.3.1)

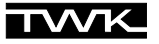

| 🎒 DF | P_CLAS2 - <standardhierar< th=""><th>chie, Offline&gt; (Projek</th><th>at) C:\SIE 💶 🗙</th><th></th></standardhierar<>                                                                                                  | chie, Offline> (Projek | at) C:\SIE 💶 🗙                 |  |
|------|----------------------------------------------------------------------------------------------------|------------------------|--------------------------------|--|
|      | DP_CLAS2<br>SIMATIC 300-Station(1)<br>CPU315-2 DP(1)<br>CPU315-2 DP(1)<br>S7-Programm(1)<br>CPU315-2 DP(1)<br>CPU315-2 DP(1)<br>CPU315-2 DP(1)<br>CPU315-2 DP(1)<br>CPU315-2 DP(1)<br>CPU315-2 DP(1)<br>CPU315-2 DP(1) | Quellen                | Symbole                        |  |
|      | TWKDPCL2 - CStandar<br>TWKDPCL2<br>TwkDPCL2<br>TwkDPCL2<br>TwkDPCL2<br>TwkDPCL2<br>TwkDPCL2<br>TwkDPCL2<br>TwkDPCL2<br>TwkDPCL2<br>TwkDPCL2<br>TwkDPCL2<br>TwkDPCL2                                                    | Quellen<br>Bausteine   | Grojektj C. (St )  <br>Symbole |  |

- Copiez tous les blocs des classeurs des blocs du dossier des programmes choisi (par exemple : Diag1du TWKDPCL2) dans les classeurs des blocs encore vides de votre propre projet (par exemple : Programme S7 (1) de DP\_CLAS2). (Remarque : chaque classeur de bloc, même vide, contient au moins un OB1, ce dernier est évidemment vide et peut être remplacé.)
- Si vous avez installé un codeur 16-Bit classe 2 et choisi le programme IstRef ou Diag1/2, vous devez pour fixer la valeur de référence , dans OB1 activer FB10 en mettant l'entrée EN sur M 0.1 et désactiver FB11 en mettant l'entrée EN sur M 0.0.
- Remplacez éventuellement les messages M 1.0 "acquitter" et M 10.0 (et M 10.1 pour deux codeurs) "détermination de la valeur de référence" par vos propres signaux.
- Transférez tous les blocs dans la commande.
- Appelez maintenant OB1 dans la vue en ligne et activez **Test**, **Visualiser** pour pouvoir voir sur l'écran les valeurs actuelles du codeur.
- Uniquement pour les programmes IstRef et Diag1/2 : entrez une valeur de référence avec le double mot de données 0 dans DB100 (pour le deuxième codeur : le double mot de donnée 8 dans DB100) et fixez la à l'aide du mémento M 10.0 (/ M 10.1). Si la valeur de référence n'est pas comprise dans la plage de mesure paramétrée du codeur, alors le message d'erreur correspondant est créé dans OB1.

#### 8.3.4 Explications pour les programmes d'exemples

Dans chaque dossier des programmes se trouve un tableau de symboles qui contient toutes les **variables globales** de la configuration maximale (Projet classe 2, Programme Diag2).

Les paragraphes suivant expliquent la structure du programme de cette configuration maximale. Avec les données de référence on obtient l'illustration suivante : (le nom symbolique se trouve toujours entre parenthèses).

| <ul> <li>□ S7-Programm</li> <li>□ OB1 &lt; maximal: 30&gt;</li> <li>□ OB100(ReferenzData) [26]</li> <li>□ FB10(SetRef16), DB10(SetRef16_IDB1) [28]</li> <li>□ FB11(SetRef32), DB11(SetRef32_IDB1) [30]</li> </ul>  | Programme cyclique :<br>- lecture des valeur instantanée<br>- détermination de la valeur de référence<br>(seulement classe 2) pour 16- Bit (FB10) ou 32-Bit<br>(FB11)<br>- Messages d'erreur des blocs OB82 et OB 86                        |
|----------------------------------------------------------------------------------------------------|----------------------------------------------------------------------------------------------------|
| <ul> <li>FB11(SetRef32), DB21(SetRef32_IDB2) [30]</li> <li>DB120(FaultDB) [26]</li> <li>DB121(EncoderFaultDB) [26]</li> <li>OB82 &lt; maximal: 116&gt;</li> <li>FB13(ReadDiag32), DB13(ReadDiag32_IDB1)</li> </ul> | OB82 va s'exécuter, aussitôt qu'un esclave DP exige<br>un diagnostic (lors de l'arrivée ou du départ d'un<br>événement). Les données de diagnostics sont<br>apportées par FB13/ SFC13 dans OB82. Les erreurs<br>sont répertoriées dans OB1. |
| □ SFC13 [116]<br>□ DB121(EncoderFaultDB) [30]<br>□ 0B86 <maximal: 32=""><br/>□ FC16(SearchSlave) [32]<br/>□ FC16(SearchSlave) [32]</maximal:>                                                                      | OB86 est appelé par le système entre autre lors de<br>la défaillance d'un esclave DP(par ex. coupure de<br>courant)(lors de l'arrivée ou du départ d'un<br>événement). Le codeur défaillant est constaté dans<br>FC16 et montré dans OB1.   |

La plage de diagnostic du codeur défaillant est toujours entièrement lue par la fonction du système SFC13 (16 Octets pour la classe 1 et 63 Octets pour la classe 2). OB82 délivre l'adresse de cet esclave dans ses données locales.

Seuls les bits de message d'erreur spécifiques au fabricant sont exploités et, parmi ces derniers, seuls ceux qui peuvent apparaître en mode Data Exchange (fonctionnement normal du bus). Les erreurs qui apparaissent uniquement lors du démarrage du bus ne peuvent pas être détectées par OB82. Dans ce cas de figure les messages d'erreur doivent être lus par la fonction du Step 7 **HW Config Online**.

## 9. Contenu de livraison

La livraison comprend :

- Codeur avec interface DP boîtier de connexion optionnel pour 3 techniques de raccordement
- plan de connexion TY XXXXX (dépendant de l'appareil)
- Manuel d'utilisation CRD 10617
- Disquette 3,5" avec fichier GSD, fichier type type 5.X, logiciel servant d'exemple Simatic S7, Manuel d'utilisation en format PDF

#### 10. Bibliographie

- PROFIBUS Profile for Encoders Order No. 3.062
   1997, PROFIBUS Nutzerorganisation e. V. Haid-und-Neu-Str. 7
   D-76131 Karlsruhe
- PROFIBUS Technische Kurzbeschreibung Version: April 1997 PROFIBUS Nutzerorganisation
- /3/ DIN 19245 Teil 1 PROFIBUS Process Field Bus Technique de transmission, Protocole d'accès au Bus et protocole de transmission, Interface de service pour couche d'application, Management
- /4/ DIN 19245 Teil 3 PROFIBUS Process Field Bus Périphérie décentrée (DP)
- /5/ SIMATIC
   Système de périphérie décentrée ET 200
   Manuel
   Numéro de commande : 6ES5 998-3ES12
- /6/ SIEMENS SINEC L2 SPC 3 Siemens PROFIBUS Controller Descriptif d'utilisation Numéro de commande : 6ES7 195-0BD00-8AA0

## Annexe A: Définition de notions

| PROFIBUS    | Process Fieldbus                                                                                                    |
|-------------|----------------------------------------------------------------------------------------------------|
| PNO         | PROFIBUS Nutzerorganisation e. V., Karlsruhe                                                                                                    |
| GSD         | fichier Gerätestammdaten, voir aussi fichier type                                                                                                    |
| DDLM        | Direct Data Link Mapper                                                                                                    |
| MAX Tsdr    | Laps de temps maximal dont un Responder a besoin lors d'une vitesse de transmission spécifique pour répondre à un télégramme d'exigences (voir fichier GSD).                                   |
| Mode Freeze | DP-Slaves qui soutiennent le mode Freeze garantissent le gel des entrées.<br>Après avoir activé la commande Freeze les valeurs gelées sont transmises au bus lors du cycle de données suivant. |
| Sync Mode   | L'appareil DP-Slave soutient le mode synchronisation.                                                                                                    |

## Annexe B: Fonctions de base du PROFIBUS-DP /2/

| Technique de transmission : | <ul> <li>ligne à deux cables torsadés RS-485 ou fibre optique</li> <li>vitesse de transmission comprise entre 9,6 kBit/s et 12 MBit/s</li> </ul>                                                                                                    |
|-----------------------------|----------------------------------------------------------------------------------------------------|
| Accès au Bus :              | <ul> <li>procédé Token Passing entre les Masters et procédé Master-Slave pour la communication<br/>entre Master et Slaves</li> <li>systèmes Mono-Master ou Multi-Master possibles</li> <li>appareils Master et Slave, maximum 126 participants au bus</li> </ul>                                                                                                    |
| Communication :             | - point par point (échange de données utiles) ou Multicast (ordres de commande)<br>- échange cyclique de données utiles Master-Slave et transfert de données acyclique<br>Master-Master                                                                                                    |
| Etat de fonctionnement :    | <ul> <li>Operate : transfert cyclique de données d'entrée et de sortie</li> <li>Clear : les entrées sont lues, les sorties restent dans un état sûr</li> <li>Stop : seul le transfert de données Master-Master est possible</li> </ul>                                                                                                    |
| Synchronisation :           | <ul> <li>des ordres de commande permettent la synchronisation des entrées et des sorties</li> <li>mode Sync : les sorties sont synchronisées</li> <li>mode Freeze : les entrées sont synchronisées</li> </ul>                                                                                                    |
| Fonctionnalité :            | <ul> <li>échange cyclique de données utiles entre le DP-Master et le(s) DP-Slave(s)</li> <li>activation ou désactivation dynamique de quelques DP-Slaves</li> <li>contrôle de la configuration des DP-Slaves</li> <li>fonctions de diagnostic puissantes, 3 niveaux de messages de diagnostic</li> <li>synchronisation des entrées et/ou des sorties</li> <li>adressage pour les DP-Slaves dans le bus</li> <li>configuration du DP-Master (DPM classe1) dans le bus</li> <li>maximum de 246 octets possibles par DP-Slave pour les données d'entrée et de sortie</li> </ul> |
| Fonctions de protection :   | <ul> <li>tous les messages sont transférés en respectant une distance Hamming HD = 4</li> <li>surveillance des accès dans les DP-Slaves</li> <li>protection d'accès pour les Entrées/Sorties des DP-Slaves</li> <li>surveillance des échanges de données utiles avec compteur de surveillance réglable dans<br/>le Master</li> </ul>                                                                                                    |
| Types des appareils :       | <ul> <li>DP-Master classe 2, appareils de programmation ou de projection par ex.</li> <li>DP-Master classe 1, appareils d'automatisation centrale comme SPS, PC par ex.</li> <li>DP-Slaves, codeur par ex.</li> </ul>                                                                                                    |
|                             |                                                                                                    |

## Annexe C: Notions du codeur

| Paramètres :            | Explication                                                                                                    |
|-------------------------|----------------------------------------------------------------------------------------------------|
| Résolution - Pas/360° : | La résolution indique le nombre de pas par tour (360°).                                                                                                    |
| Plage de mesure :       | Indique le nombre maximal de tour.<br>L'indication du nombre de tour doit être un nombre à la puissance 2.                                                                                                    |
| Nombre de tour total :  | Il est calculé de la façon suivante :<br>Nombre de tour total = Résolution x Plage de mesure                                                                                                    |
| Evolution du code :     | Indique dans quel sens de rotation le code correspond à une valeur croissante.<br>On différencie :<br>CW - clockwise, sens des aiguilles d'une montre<br>CCW - counter clockwise, sens contraire des aiguilles d'une montre (vue face à l'axe) |
| Valeur de référence :   | Valeur qui apparaît comme valeur instantanée après avoir activé la fonction Preset.                                                                                                    |